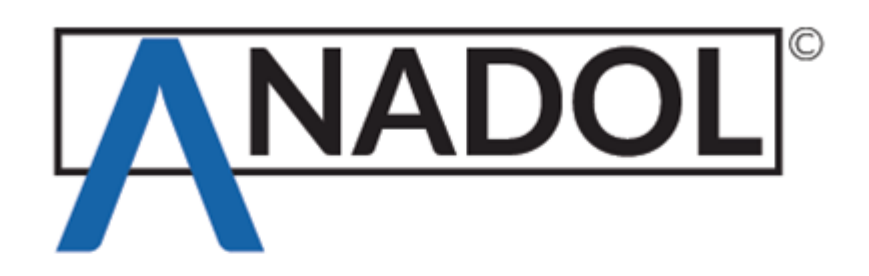

# Anadol ECO 4K UHD Bedienungsanleitung

1

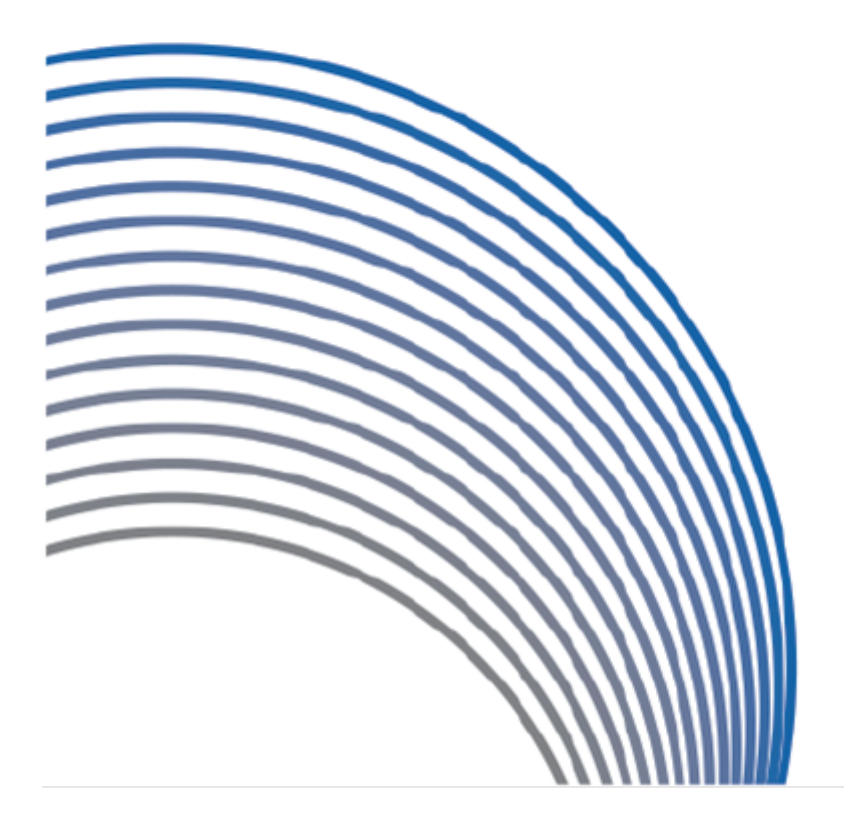

# Contents

| 1. | INTRODUCTION                              | 4    |
|----|-------------------------------------------|------|
|    | 1.1 Safety Instructions                   | 4    |
|    | 1.2 Packaging Contents                    | 5    |
|    | 1.3 Product Descriptions                  | 6    |
|    | 1.4 Conditional Access                    | 7    |
|    | 1.5 Main Features                         | 7    |
|    | 1.6 Remote Control                        | 8    |
|    | 1.7 Technical Data                        | 9    |
|    | 1.7.1 Basic Features                      | 9    |
|    | 1.7.2 Basic Functions                     | 9    |
| 2. | INSTALLATION OF ANADOL ECO                | 11   |
|    | 2.1 Connecting the TV                     | 11   |
|    | 2.1.1 Connecting TV via HDMI cable        | 11   |
| 3. | FIRST TIME INSTALLATION (USING WIZARD)    | . 12 |
|    | 3.1 Video Input Selection                 | . 12 |
|    | 3.2 Video Mode (Resolution) Selection     | . 12 |
|    | 3.3 Screen Configuration                  | . 13 |
|    | 3.4 Language Selection                    | . 13 |
| 4. | BASIC OPERATIONS                          | . 14 |
|    | 4.1 Switching Channels                    | . 14 |
|    | 4.2 Volume Control                        | . 15 |
|    | 4.3 Selecting Audio Track                 | . 16 |
|    | 4.4 Subtitle                              | . 16 |
|    | 4.5 Teletext                              | . 17 |
|    | 4.6 Program Information                   | . 18 |
|    | 4.7 Info Bar                              | . 18 |
|    | 4.8 Electronic Program Guide (Event View) | . 19 |
|    | 4.9 Time Shift                            | . 22 |
|    | 4.10 Recording (only optional)            | . 23 |
|    | 4.11 Recording Play                       | . 25 |
|    | 4.12 Managing Recording Files             | . 26 |
|    | 4.13 Media Player                         | . 26 |
|    | 4.14 Plug-ins                             | . 27 |
|    | 4.15 Sleep Timer                          | . 28 |
| 5. | Menu                                      | . 28 |
|    |                                           |      |

Anadol ECO 4K UHD E2 Linux Sat Receiver

|    | 5.1 Main Menu                        | . 28 |
|----|--------------------------------------|------|
|    | 5.2 Setup                            | . 30 |
|    | 5.2.1 System Setting                 | . 31 |
|    | 5.2.2 Service Searching              | . 36 |
|    | 5.2.3 Parental Control               | . 40 |
|    | 5.2.4 Factory Reset                  | . 42 |
|    | 5.3 Information                      | . 42 |
|    | 5.3.1 Service Information            | . 42 |
|    | 5.3.2 Checking H/W & S/W Information | . 43 |
| 6. | COPYRIGHT - GNU GPL                  | . 44 |
| 7. | TROUBLESHOOTING                      | . 48 |
| 8. | GLOSSARY                             | . 50 |

# 1. INTRODUCTION

# 1.1 Safety Instructions

The Anadol ECO has been designed and manufactured in compliance with EU consumer safety requirements (CE).

Please read the following safety precautions carefully

#### 1. Connecting Power

• This product operates only in the range of AC 100V~250V and 50Hz/60Hz. Please check first your power supply to see if it fits this range.

• Please be noted that you need to disconnect from the mains before you start any maintenance or installation procedures.

• Make sure that the power cord is placed in a position where it is easy to unplug it from the mains in an emergency.

#### 2. Overloading

• Do not overload a wall outlet, extension cord or adapter as this may cause electrical fire or shock.

#### 3. Liquid

• This product is not water-proof and should not be exposed to dripping, splashing, or any type of liquid.

- No objects filled with liquid such as base shall be placed on the product.
- Please do not clean the product with wet cloth, which may cause a short circuit.

· No wet objects should be placed near the product.

#### 4. Ventilation

• Allow a sufficient space between the product and other objects to make sure air ventilation of the product.

• Do not block the top or rear of the product with an object, which will close the ventilation holes and lead to a

high temperature of the system. This may cause a failure of the product.

• Do not stack other electronic devices on top of the product.

• Do not insert any kind of pointed objects like screw, gimlet, etc. into the ventilation holes of the product. This will damage the product.

#### 5. Connecting the Coax Cable.

• Disconnect the power of the product before you connect the coax cable to the product. Otherwise, it may cause damage to the receiver.

#### 6. Grounding

• The coax cable and by use of a LNB it must be earthed to the system.

#### 7. Location

• Place the product indoor.

- Do not expose the product to rain, sun or lightening.
- Do not place the product near any heat appliances as a radiator or fireplace.
- Ensure that there is more than 10 cm distance from any electrical devices & wall.

8. Lightening, Storm or Not In Use.

• Unplug the product and disconnect the antenna cable during a thunderstorm or lightening, especially when left unattended and unused for a long period of time. This will prevent possible damages from power surges or lightening.

#### 9. Replacement of Parts

• Unauthorized part replacements, especially by one who is not a qualified technician may result in damage to the product.

• Ensure that when part replacements are necessary qualified technicians perform the task using the components specified by the manufacturer.

10. Hard Disk Drive

Anadol ECO 4K UHD E2 Linux Sat Receiver

• Do not move the product or turn the power off suddenly while the Hard Disk Drive (HDD) is still running. This may result in damage to the HDD and thus the system.

• The company shall not be liable for any corruption of data on the HDD caused by careless use or misuse of users.

11. Battery

- There is danger of explosion if batteries are incorrectly replaced.
- Replace batteries only with the same or equivalent type.

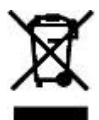

Disposal "WEEE" Symbol instructions

This product should not be disposed with other house hold wastes at the end of its working life. Please separate this from other types of wastes and recycle it responsibly to promote the sustainable reuse of material resources. This will help prevent harm to the environment or human health from uncontrolled waste disposal.

# **1.2 Packaging Contents**

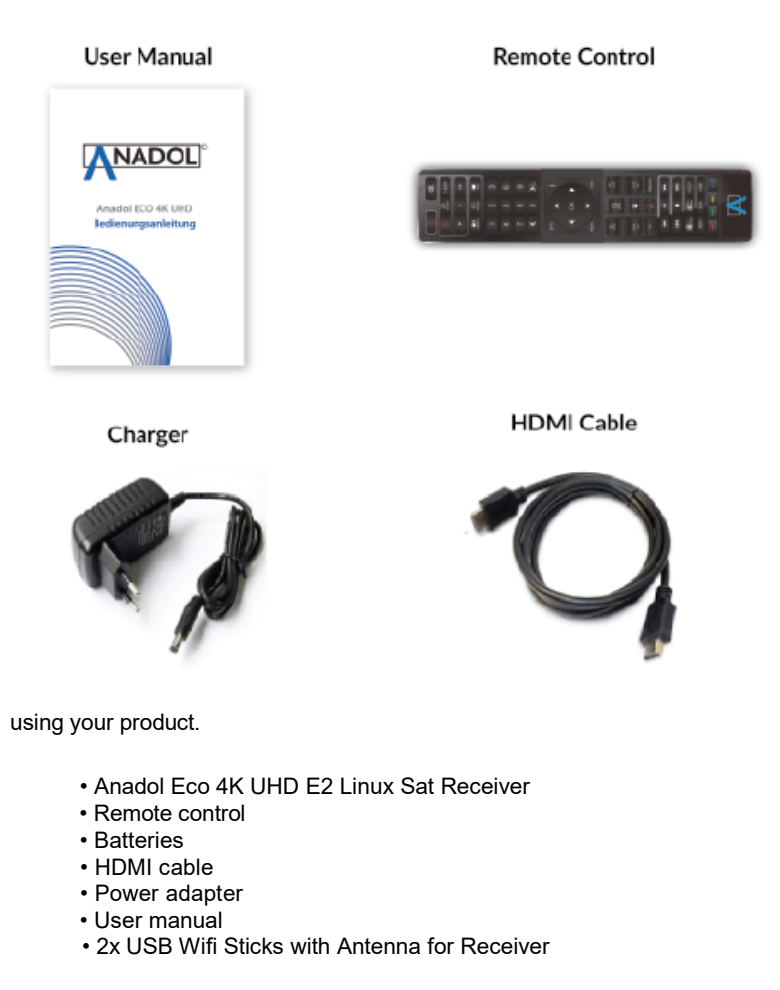

\* The accessories may vary according to area.

Please check all package contents before

# **1.3 Product Descriptions**

### Front Panel

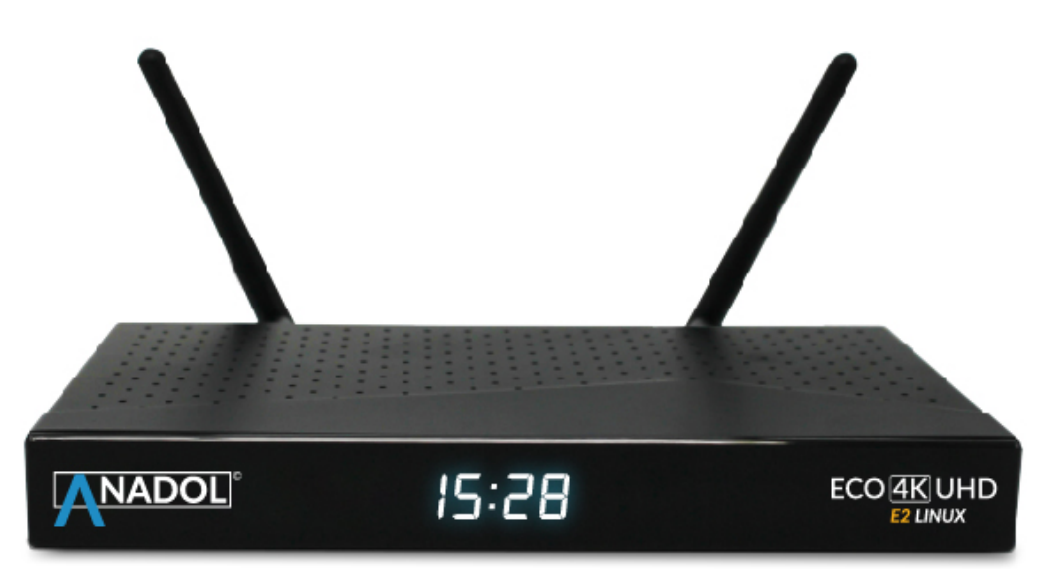

### **Rear Panel**

| $\bigcirc$ |         |          |                 |       |               |
|------------|---------|----------|-----------------|-------|---------------|
|            | COM USB | AV SPDIF | HD OUT Ethernet | RESET | DC I2V ON/OFF |

### Tuner DVB-S2

AV

Connect to to a composite (Yellow) Video and or digital Stereo audio (red/white) system.

### Optical

Connect to a digital audio system using S/PDIF cable.

### HDMI

Connect to TV using a HDMI cable for both audio and video signals.

### USB 2.0

Connect ion for USB2.0 devices like Wifi N stick, smargo cardreader and USB memory stick..

#### USB 3.0

Connect ion for USB3.0 devices like external USB HDD and WIFI AC sticks.

### ETHERNET

1 Gbit Ethernet, connect with a rj45 cable (cat5/6) to the router or direct to the internet.

### DC IN 12V 2A

Connect the provided AC/DC adapter (2A@12V)

### **1.4 Conditional Access and Common Interface**

Amongst the channels that are scanned via Anadol ECO, some channels can be properly tuned in only with the corresponding Smartcard. The Anadol ECO provides one Smartcard Reader. Users need to purchase the Smartcard required for viewing subscription based services.

Insertion of Smartcard

The smartcard is placed with the chip facing below. Make sure that the Smartcard remain inserted while viewing.

# 1.5 Main Features

- ARM quad-core
- Linux Operating System
- Media Player
- Downloadable Plug-ins supported
- Smartcard Reader
- Support 4K- 2160p
- MPEG2 / H.264 and H.265 Hardware Decoding
- · HD HEVC / H.265 2160p60 Main-10 multi-format decoder
- Dolby HDR supported
- •8GB Emmc NAND Flash / 1024MB DDR Memory
- 100M Ethernet Interface
- USB 3.0 and USB 2.0
- HDMI 2.0
- · Composite video with digital audio
- SPDIF for digital bit stream out (optical)
- · EPG supported
- · Automatic & Manual Service Scan supported
- Multiple LNB control (DiSEqC) supported
- Skin change supported
- · Stable power adaptor (external)

# 1.6 Remote Control

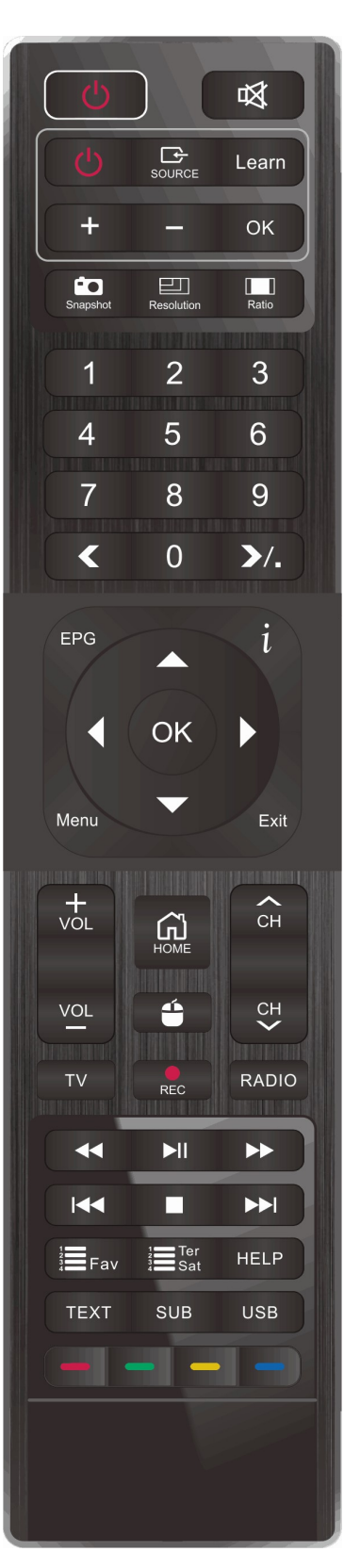

### Programmable Remote part

### See here video: https://youtu.be/sslmeWReRgM

How to program for TV RCU button (Example : Power button) :

- 1. Press "Learn" button over 8 seconds then Power LED will be dark red.
- 2. Face to face for both RCU and press TV RCU's power button to program to STB RCU then Power button will blink.
- 3. Press Power button to learn
- 4. Main Power LED will blink 2 times
- 5. Press "Lean" button to memory.
- 6. Now ready to control TV as Power button.

### STB part

- 1. POWER : To control STB power.
- 2. Mute : Mute of Audio
- 3. Snapshot : Capture TV screen
- 3. Resolution : Change resolution of 720p,1080i,1080p,2160p.
- 4. Ratio : Change Ratio of 4:3, 16:9
- 5. Menu : To get Sub menus.
- 6. Exit : Exit or Back.
- 7. EPG : Electrical program Guide
- 8. INFO(i) : Information for TV channel
- 9. Vol +, : To increase/decrease volume
- 10. CH +, : To change channel
- 11. Home : Go Android Home
- 12. Mouse : Change Mouse mode.
- 13. TV : Go TV mode/Radio mode
- 14. Rewind : Rewind Media
- 15. Play/Pause : Pause/Play Media
- 16. Fast Forward : Fast Forward
- 17. Fav : Active favorite menu
- 18. Ter/Sat : Change Group mode for Terrestrial/Satellite Channels
- 19. F1/F2 : function button to load SW key functions.
- 20. Sleep : Call timer to sleep device.
- 21. Timer : Call timer to record.
- 22.Color key: Operate different function in TEXT Screen

# 1.7 Technical Data

### 1.7.1 Basic Features

| ITEM          | SUB-ITEM                           | Remark                            |
|---------------|------------------------------------|-----------------------------------|
| Receiver Size | LxWxH                              | 300x210x45 mm                     |
| Poliobility.  | Operating Temp.                    | 0~45°C                            |
| Reliability   | Relative Humidity                  | 10% ~ 80% (non-condensing)        |
|               | Terrestrial DVB-S                  | 950Mhz~2150Mhz                    |
| RE Recention  | Terrestrial DVB-S2                 | DiSeqC 1.2                        |
|               | Number of RF Input/output terminal | SAT-IN 1                          |
|               | (75 Ohms F-Type)                   |                                   |
|               | Power Indication                   | (Red=Deep-Sleep) (Clock=Standby)  |
|               | Network activity Indication        | Yes (Rear)                        |
|               | Ethernet                           | Yes (1Gbit)                       |
|               | HDMI output                        | 576p, 720p, 1080i, 1080p, 2160p   |
|               | USB 3.0                            | Yes (Rear, 1 port)                |
| 10 Teatures   | USB 2.0                            | Yes (Rear 1 port and Side 1 port) |
|               | Smart Card Slot                    | 1 slot (Side)                     |
|               | Optical Output                     | PCM / Dolby Digital               |
|               | Power Supply                       | AC-DC Adaptor (12V/2.0A)          |
|               | RCU                                | Yes                               |
|               | HDMI Cable                         | Yes                               |
|               | SCART cable                        | No                                |
|               | LAN cable                          | No                                |
| Accessories   | AC Adaptor (+12V/2A)               | Yes                               |
|               | Battery (AAAx2)                    | Yes                               |
|               | User Manual Guide                  | Yes                               |
|               | Gift box                           | Paper box, colored design         |
| Packaging     |                                    |                                   |

# 1.7.2 Basic Functions

|               | Functions             | PVR Ready STB      |
|---------------|-----------------------|--------------------|
|               | CPU                   | ARM Quad-core      |
|               | RAM                   | 1024MB             |
| Solution      | ROM                   | eMMC NAND 8GB      |
|               | OS                    | Linux version >4.0 |
|               | Dolby Digital (AC3)   | Yes                |
|               | MPEG-1 L1/L2/L3       | Yes                |
|               | MPEG-2 AAC            | Yes                |
| Audio Decoder | MPEG-4 HE-AAC         | Yes                |
|               | WMA                   | Yes                |
|               | Digital multi-lingual | Yes                |
|               | DTS                   | Yes                |
| Video Decoder | MPEG-1                | Yes                |
|               | MPEG-2                | MP@HL              |

|                 | Functions                        | PVR Ready STB       |
|-----------------|----------------------------------|---------------------|
|                 | VC-1                             | AP@L3               |
|                 | H.264                            | HP@L4 (1080p 30fps) |
|                 | H.265                            | 2160p 60fps         |
|                 | WMV9                             | MP@HL               |
|                 | XVID                             | XVID Highdef (HD)   |
|                 | 16:9, 4:3 Monitor Selection      | Yes                 |
| Video Display   | Aspect ratio control             | Yes                 |
|                 | 576i/576p/720p/1080i/1080p/2160p | Yes                 |
| Control I/E     | Front keypad                     | 1Key – Power        |
|                 | RCU                              | Yes                 |
|                 | Composite video (CVBS) output    | Yes                 |
|                 | SCART output                     | No                  |
|                 | S-video output                   | No                  |
|                 | Component video (YPbPr) output   | No                  |
| AV Input/       | HDMI output                      | x1                  |
| Output          | Stereo L/R audio output          | Yes                 |
|                 | Stereo headphone output          | No                  |
|                 | SPDIF optical output             | Yes                 |
|                 |                                  |                     |
| Ethernet        | RJ45                             | x1                  |
|                 | 1 Gbit                           | Yes                 |
| Network         | Wi-fi (802.11 n/ac)              | By USB (optional)   |
|                 | DHCP, Static IP                  | Yes                 |
|                 | PPPoE                            | Optional            |
| Other Functions | Volume & Mute Control            | Yes                 |

10

# 2. INSTALLATION OF ANADOL ECO

This chapter will guide you through the installation process of the Anadol ECO. Please read each section carefully to make sure that the system runs properly.

### 2.1 Connecting the TV

The Anadol ECO provides a variety of audio/video connection methods. For the best quality we recommend to use HDMI. You should configure audio and video settings after connecting up the digital receiver.

### 2.1.1 Connecting TV via HDMI cable

For the sake of the best picture quality, especially for digital TV, HDMI connection is recommended.

Most HDTVs have HDMI connectors to ensure the highest picture quality. At the rear panel of Anadol ECO there is one HDMI connector available. Connect your TV to the Anadol ECO using a HDMI cable as shown on the picture.

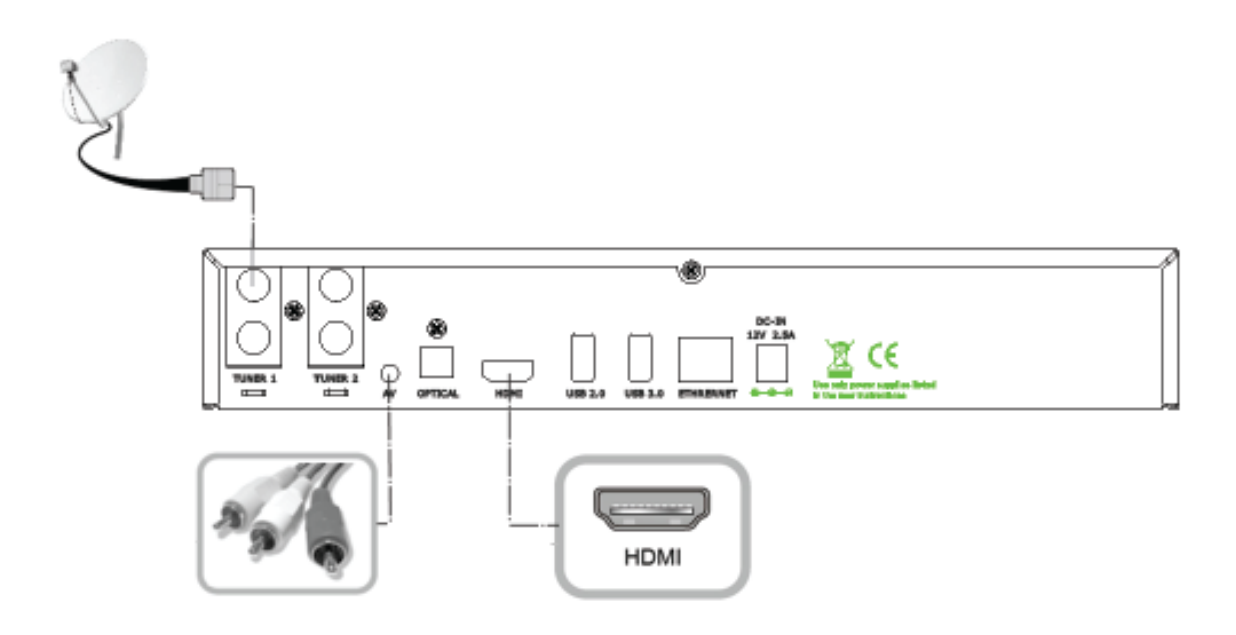

# 3. FIRST TIME INSTALLATION (USING WIZARD)

When you turn on Anadol ECO for the first time after purchase, an installation wizard starts this you can follow step by

step.

NOTE : OK key is used for confirmation and turns to the next step. Press EXIT key to return to the previous page.

# 3.1 Video Input Selection

| Video input selection                                            |                                       |
|------------------------------------------------------------------|---------------------------------------|
|                                                                  | C C Learn                             |
| Please press OK if you can see this page on your TV (or select a | + - ок                                |
| different input port)                                            | Landra Associate                      |
| a unorone input porty.                                           | 1 2 3                                 |
|                                                                  | 4 5 6                                 |
| The next input port will be automatically probed in 10 seconds.  | 789                                   |
| English                                                          | < 0 >/.                               |
|                                                                  | 1 1 1 1 1 1 1 1 1 1 1 1 1 1 1 1 1 1 1 |
|                                                                  |                                       |
|                                                                  | ▲ ok ▶                                |
| Scart                                                            | Venu 🔽 Dat                            |
| YPbPr                                                            | I Provide Street Provide Street       |
|                                                                  | <u>~</u> ∰ ↔                          |
|                                                                  | VOL 📥 01                              |
|                                                                  | TY RADO                               |
|                                                                  | presses builts dimensed               |
|                                                                  | 144 1 144                             |
|                                                                  | Eran Ett HELP                         |
|                                                                  | TEXT SUS USS                          |
|                                                                  |                                       |
|                                                                  |                                       |
|                                                                  |                                       |

# 3.2 Video Mode (Resolution) Selection

| Video mod | e selection. | 3         2         3           4         5         6           7         8         9           7         8         9           7         8         9           7         8         9           7         8         9                                                                                                    |
|-----------|--------------|----------------------------------------------------------------------------------------------------|
| engisii   | 2160n        | era 🧹 i                                                                                                    |
|           | 720p         | - ( , 🕹 )                                                                                                    |
|           | 1080i        | the Value of the Value of the V |
|           | 576p         | Contraction of the local division of the                                                                                                    |
|           | 480p         | via Ga                                                                                                    |
|           | 576i         | vet 😁 65                                                                                                    |
|           | 480i         | TV RC HARD                                                                                                    |
|           |              |                                                                                                    |
|           |              | Eran Eli HELP                                                                                                    |
|           |              | TEXT DUE USE                                                                                                    |
|           |              |                                                                                                    |
|           |              |                                                                                                    |
|           |              |                                                                                                    |
|           |              |                                                                                                    |
|           |              |                                                                                                    |
|           |              |                                                                                                    |
|           |              |                                                                                                    |
|           |              |                                                                                                    |

# 3.3 Screen Configuration

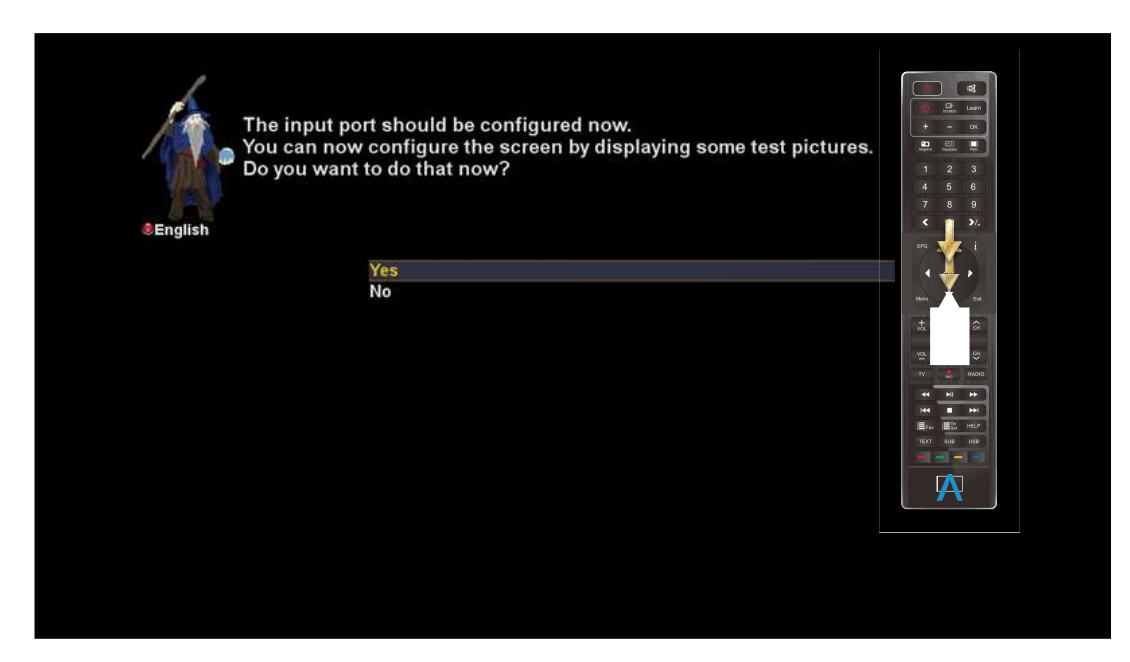

In this step, you can adjust brightness and contrast of Anadol ECO video output.

# 3.4 Language Selection

Anadol ECO provides various languages and here you can choose the main language for your Anadol ECO. Use UP/DOWN key to scroll up and down to find the language you want.

| Please    | e use the UP and DOWN keys to select your language.<br>vards press the OK button. |        | •••••         ••••           •••••         •••••         •••••           ••••         •••••         •••••           ••••         •••••         •••••           •••         •••••         •••••           •••         •••••         •••••           •••         •••••         •••••           •••         •••••         •••••           •••         •••••         •••••           •••         •••••         •••••           •••         •••••         •••••           •••         •••••         •••••           •••         •••••         •••••           •••         •••••         •••••           •••         •••••         •••••           •••         •••••         •••••           •••         •••••         ••••• |   |
|-----------|-----------------------------------------------------------------------------------|--------|----------------------------------------------------------------------------------------------------|---|
| ò         | Arabic                                                                            |        | in the second                                                                                                    |   |
|           | Български                                                                         |        | Veru Edt                                                                                                    |   |
|           | Català                                                                            |        | ** @                                                                                                    |   |
|           | Česky                                                                             | No. 11 |                                                                                                    |   |
| +         | Dansk                                                                             |        | H4 <b>P</b>                                                                                                    |   |
|           | Deutsch                                                                           |        |                                                                                                    |   |
|           | Ελληνικά                                                                          |        | A                                                                                                    | J |
| NK        | English                                                                           |        |                                                                                                    |   |
| <u>\$</u> | Español                                                                           |        |                                                                                                    |   |
|           | Eesti                                                                             |        |                                                                                                    |   |

# 4. BASIC OPERATIONS

# 4.1 Switching Channels

| Channel Selection (TV) - Bouquets/L | ast Scanned                                                                                                    | 7:30<br>Wednesday 29 August 2012 |
|-------------------------------------|----------------------------------------------------------------------------------------------------|----------------------------------|
| DW (Asien)                          | 242 STAR Sports SEA STAR Sports SEA<br>243 ZEE KHANA KHAZANA<br>244 STAR Gold Int'I STAR GOLD Int'I<br>245 STAR Gold STAR GOLD<br>246 STAR Movies Int'I China/SEA<br>247 DW (Aslen) Euromaxx<br>248 Nat. Geo<br>249 STAR World<br>250 Fox History<br>251 825 STAR Gold Int'I<br>252 Adventure<br>253 Life OK India<br>254 Fox Phil<br>255 830 Star Movies Vietnam<br>256 ETC Punjabi<br>257 STAR UTSAV<br>258 Zee Business |                                  |
| 📾 🐨 📕 All 🛛 📕 Sate                  | ellites Provider I                                                                                                    | Favourites                       |

[*i*: Press ▲/▼, CHANNEL +/- key / Press ◀/ ► to move to the next channels]

Anadol ECO offers various channel zapping methods. You can switch the current channel by pressing

• UP/DOWN key

If you press UP or DOWN key, Channel Selection menu appears.

You can move up and down to select the channel that you want to tune into

• LEFT/RIGHT key

If you press LEFT or RIGHT key, the previous or subsequent channel of the current channel is tuned in.

• CHANNEL +/- key

If you press CHANNEL + or - key, this will call up the Channel Selection menu.

Channel Number

Enter a channel number, and it will instantly tune into the channel.

NOTE : If channel change is not done, it is probably because the selected channel is encrypted and you do not have a

proper smartcard.

In order for you to add certain channels to this Favourites list,

- 1 Call up the Channel Selection list by Pressing UP or DOWN key.
- 2 Go to the list of All channels by pressing RED.
- 3 Select the channel that you want to add to the Favourites list.
- 4 Press MENU key on the selected channel and channel list menu appears.
- 5 Choose "add service to bouquet" and press OK.
- 6 Select "Favorites" and press OK.

7 Go to the Favourites list by pressing BLUE to confirm that the selected channel is correctly included in the list.

# 4.2 Volume Control

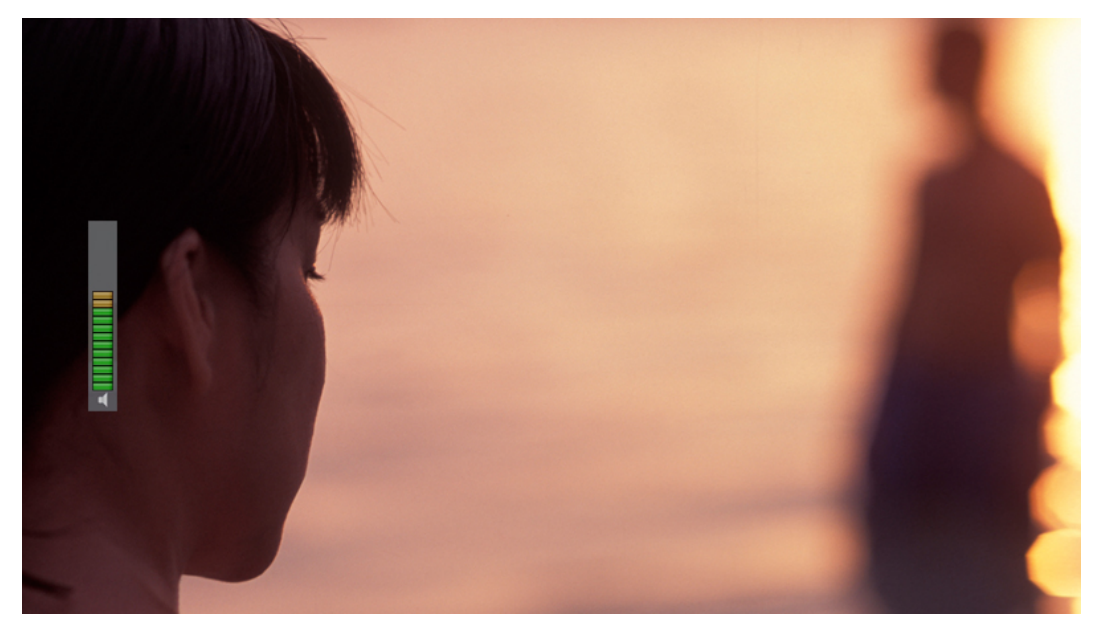

[*i*: Press VOLUME +/- key.]

You can adjust the audio volume by pressing VOLUME +/- key. You can also mute or unmute the audio temporarily by

pressing MUTE key (🔯)

Mute icon is on when the audio is muted.

# 4.3 Selecting Audio Track

| DW (Asten)     AC3/DTS downmix     Channel     Audio Sync     MPEG     GER | Select audio track |   |                            | Wednesday 29 A | 7:31<br>August 2012 |
|----------------------------------------------------------------------------|--------------------|---|----------------------------|----------------|---------------------|
| Audio Sync<br>MPEG GER X                                                   | DW (Asien)         |   | AC3/DTS downmix<br>Channel | on<br>stereo   |                     |
| 1 MPEG GER X                                                               |                    |   | Audio Sync                 |                |                     |
|                                                                            |                    | 1 | MPEG                       | GER X          |                     |
|                                                                            |                    |   |                            |                |                     |
|                                                                            |                    |   |                            |                |                     |
|                                                                            |                    |   |                            |                |                     |
|                                                                            |                    |   |                            |                |                     |
|                                                                            |                    |   |                            |                |                     |
|                                                                            |                    |   |                            |                |                     |
|                                                                            |                    |   |                            |                |                     |
|                                                                            |                    |   |                            |                |                     |

[i: Press AUDIO key]

You can check what audio tracks are available to choose by pressing AUDIO key.

By using UP/DOWN key and Color key, you can select a different audio language or Stereo sound. NOTE : Available options on this menu will differ depending on the service.

# 4.4 Subtitle

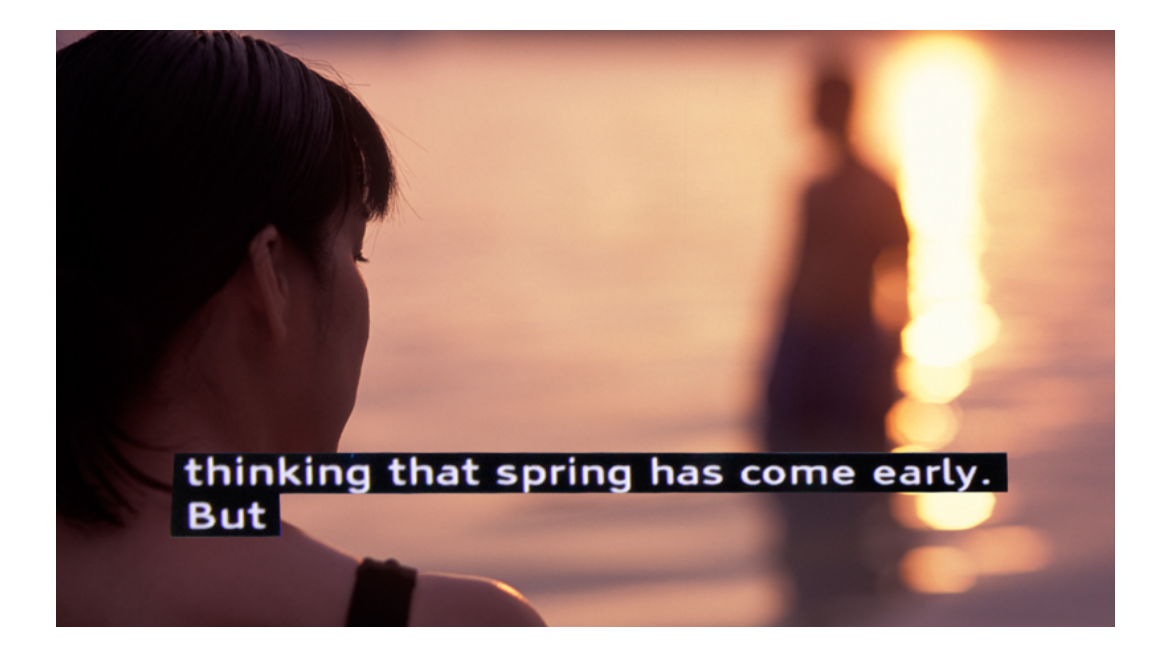

[*i*: Press Audio key after it yellow key]

You can view the subtitle of the current program if the program provides the subtitle. Press SUBT key, Subtitle selection menu appears as below.

Available subtitles, if any, will display. By using UP/DOWN navigate the list to select a subtitle that you want to play and press OK to activate it.

### 4.5 Teletext

| 100/06 Austext 100                               | Mon 14 Feb <u>12:14:01</u>                         |  |  |  |
|--------------------------------------------------|----------------------------------------------------|--|--|--|
| AUSTEXT                                          | MAIN INDEX                                         |  |  |  |
| COPYRIGHT INFO                                   | RMATION ON 104                                     |  |  |  |
| INDEX<br>Main Index100<br>Business111            | INFORMATION                                        |  |  |  |
| SPORT                                            | TODAY AND TONIGHT<br>Seven Syd660<br>Seven Melb661 |  |  |  |
| GENERAL INFO.600                                 | SEVEN BRIS. 662                                    |  |  |  |
| CAPTIONS801                                      | SEVEN ADEL . 664                                   |  |  |  |
|                                                  |                                                    |  |  |  |
| MAKE AUSTEXT YOUR FIRST CHOICE<br>For Local News |                                                    |  |  |  |
| GENERAL INFO FULL INDEX                          | INDEX PAGE 120<br>AUSTEX HELP BUSINESS IDX         |  |  |  |

[*i*: Press TEXT key]

You can call up Teletext information by pressing TEXT key. It will take some time to load all the information. You can navigate through the Teletext page by using UP/DOWN key to select a text page. Also, just simply enter the page number that you want to read.

### • MUTE key

Once you activated Teletext, you can toggle between the live mode and the Teletext page by pressing MUTE () key instantly. In this case, loading of the Teletext page takes place instantly.

• VOLUME +

If you want to enlarge the page, press VOLUME + key.

• VOLUME -

If you want to reduce the page size, press VOLUME - key.

## 4.6 Program Information

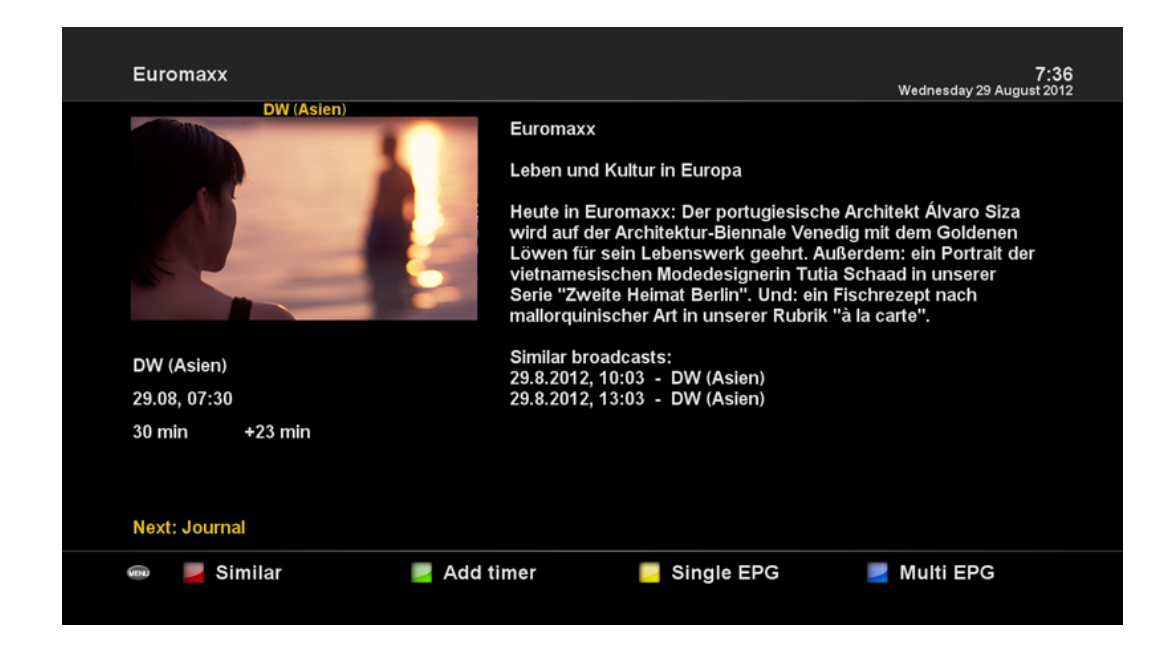

### [i: Press INFO key]

Whenever you change the channel, infobar is always displayed for 5 seconds (default setting). Infobar is designed to provide you comprehensive information of the channel that you are currently watching.

### 4.7 Info Bar

• Press OK to call up infobar.

| Wednesday 29 Au | gust 2012           |                     | FTA              |                             |
|-----------------|---------------------|---------------------|------------------|-----------------------------|
| 7:43            | 247                 | DW (Asien)          | TXT 16:9         | A                           |
|                 | <b>7:30</b><br>8:00 | Euromaxx<br>Journal | +16 min<br>3 min | 720x576<br>86 %<br>105.6° E |

# 4.8 Electronic Program Guide (Event View)

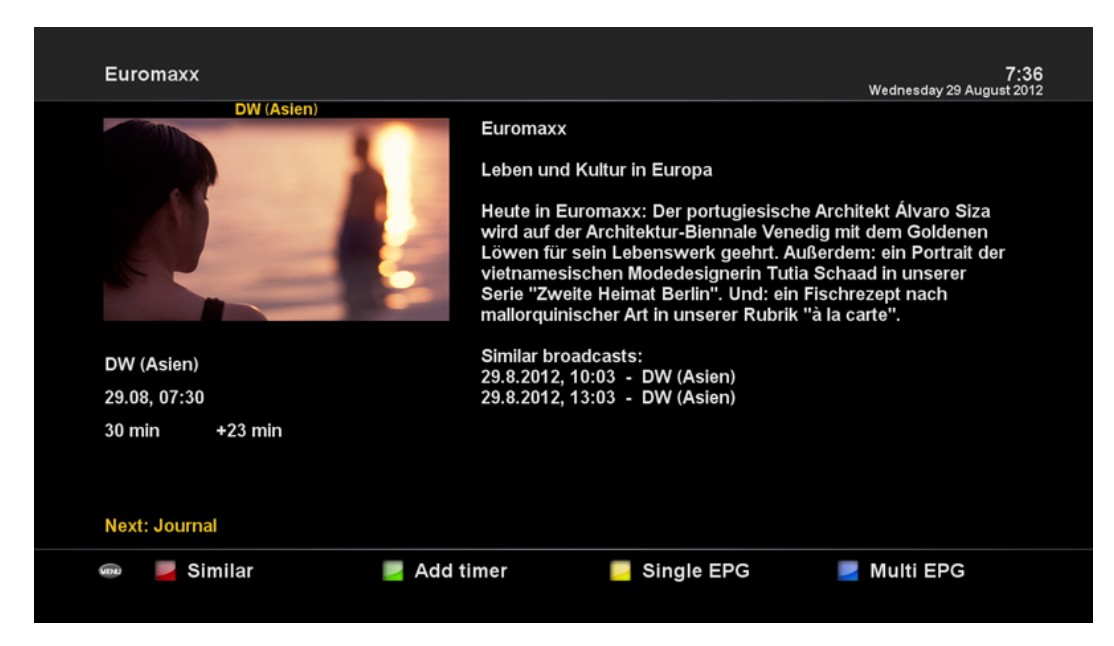

[*i*: Press EPG key]

The Electronic Program Guide (EPG) displays the program information of each channel, if provided, in time and date order. You can view the detailed program information by pressing EPG key and the following menu, Eventview appears.

Detailed information of the current channel will be displayed on EPG. On this menu, three options are provided.

### • RED (Similar)

This option helps you find similar programs. If there are one or more programs that are similar to the current program, EPG Selection window displays them as below.

#### • GREEN (Add Timer)

If you press GREEN key, Timer entry menu appears as below. This option is used to set up a new timer for recording or zapping.

19

| Timer entry                                                                                                    |           |                   |           | 7:37<br>Wednesday 29 August 2012 |
|----------------------------------------------------------------------------------------------------|-----------|-------------------|-----------|----------------------------------|
| DW (Asien)                                                                                                    |           |                   |           |                                  |
| all solution                                                                                                    |           | lame              |           | Euromaxx                         |
|                                                                                                    |           | Description       |           | Leben und Kultur in Europa       |
|                                                                                                    |           | limer Type        |           | record                           |
| An IS CONTRACTOR OF THE OWNER                                                                                                    |           | Reneat Type       |           | once                             |
|                                                                                                    |           | ate               |           | 29.August 2012                   |
| and the second second se |           | StartTime         |           | 07:27                            |
|                                                                                                    |           | IndTime           |           | 08:05                            |
|                                                                                                    |           | zna i me          |           | DW (Asian)                       |
|                                                                                                    |           | nannel            |           | Div (Asien)                      |
|                                                                                                    |           | ocation           |           | Inddimoviel                      |
|                                                                                                    | 4         | After event       |           | auto                             |
|                                                                                                    | F         | Recording type    |           | normal                           |
|                                                                                                    |           |                   |           |                                  |
|                                                                                                    | 1.:;/     | abc2ABC           | def3DEF   |                                  |
|                                                                                                    | abi4CHI   | ILIS IKI          | mpo6MNIO  |                                  |
|                                                                                                    | gni46Hi   | JKIJOKE           | minoomino |                                  |
|                                                                                                    | pqrs7PQRS | tuv8TUV           | wxyz9WXYZ |                                  |
|                                                                                                    | <         | 0.?!&@=*'+"()\$~% | >         |                                  |
|                                                                                                    |           |                   |           |                                  |
| Cancel                                                                                                    | 🛃 ОК      |                   |           |                                  |

#### - Name

Displays the name of the selected program.

- Description

Displays a short description of the selected program.

- Timer Type
- · Select Zap for channel tuning reservation.
- Select Record for recording reservation.
- Repeat Type
- · Select Once for one time of zapping or recording reservation.
- Select Repeated for repeated zapping or recording reservation.
- Repeats This option is given only when you selected "Repeated" in the Repeat Type.

You can reserve zapping or recording per Daily / Weekly / Mon-Fri / User-defined.

- Date

Displays the current date. This entry is on when you selected Once, in the Repeat Type. - Start Time

You can set the time to begin recording or zapping.

- End Time

You can set the time to end recording or zapping

- Channel

This entry allows you to change the channel. Press LEFT/RIGHT key to call up Channel Selection menu. You can select a different channel from this list using this option. To return to Timer entry menu, press EXIT.

• YELLOW (Single EPG)

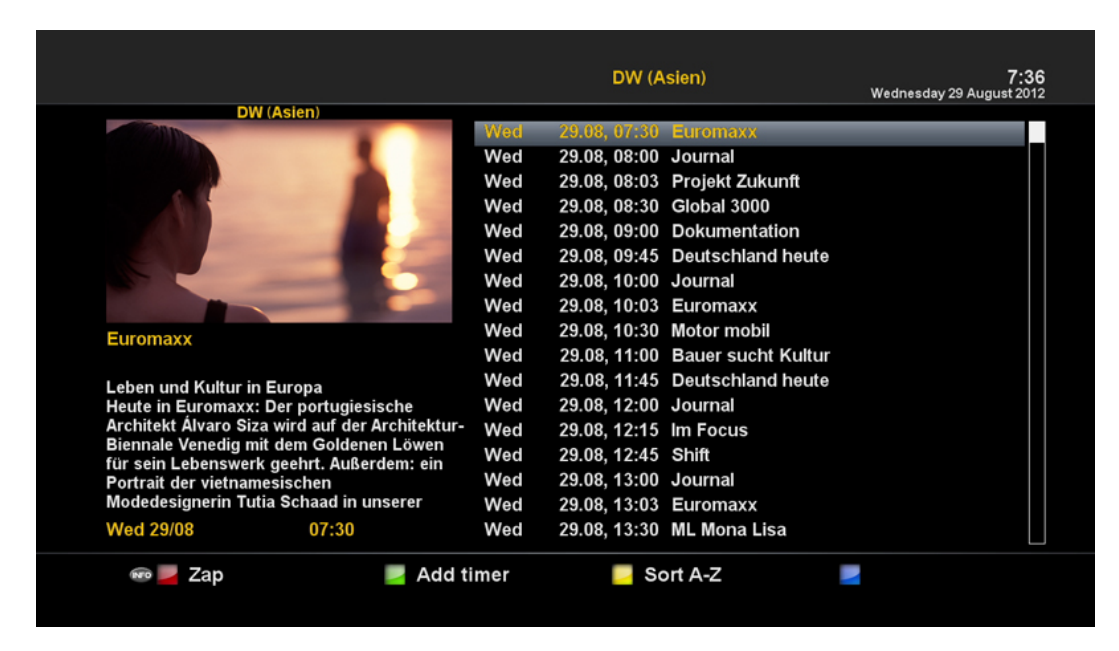

Press YELLOW while Eventview menu is on, to call up the program event schedules of the selected channel.

In this state, you can sort the list according to A-Z order or Time by pressing YELLOW.

NOTE : To add a timer for recording or zapping, press GREEN.

• BLUE (Multi EPG)

|                                                                                                    | Wednesday 29 August 20 |
|----------------------------------------------------------------------------------------------------|------------------------|
| DW (Asien)                                                                                                    | Today 29.8.            |
|                                                                                                    | NOW NEXT MORE          |
|                                                                                                    | VOA China TV 53        |
|                                                                                                    | STAR Sports SE/        |
| and the second second se |                        |
|                                                                                                    | STAR Gold Int'I        |
|                                                                                                    | STAR Gold STAR GOLD    |
|                                                                                                    | STAR Movies Int        |
|                                                                                                    | DW (Asien) Euromaxx    |
| Heute in Euromaxx: Der portugiesische                                                                                                    | Nat. Geo               |
| Architekt Alvaro Siza wird auf der<br>Architektur-Bieppale Venedig mit dem                                                                                                    | STAR World             |
| Goldenen Löwen für sein Lebenswerk                                                                                                    | Fox History            |
| geehrt. Außerdem: ein Portrait der                                                                                                    | 825 STAR Gold In       |
| vietnamesischen Modedesignerin Tutia                                                                                                    | Adventure              |
| Schaad in Unserer Serie "Zweite Heimat<br>Berlin", Und: ein Eischrezent nach                                                                                                    | Life OK India          |
| mallorquinischer Art in unserer Rubrik "à la                                                                                                    | Fox Phil               |
| carte".                                                                                                    | 830 Star Movies \      |
|                                                                                                    |                        |

Press BLUE to activate EPG Selection Multi EPG window.

- You can move the previous or next program within the same channel by using YELLOW (Previous)/BLUE

(Next).

NOTE : Not all channels provide EPG information and thus in case of no EPG data, nothing will be displayed except for the channel name.

- You can switch to another channel by using UP/DOWN key.
- RED key is used to instantly tune into the selected channel.

- GREEN key is used to reserve recording or zapping of the selected program.

# 4.9 Time Shift (only optional possible)

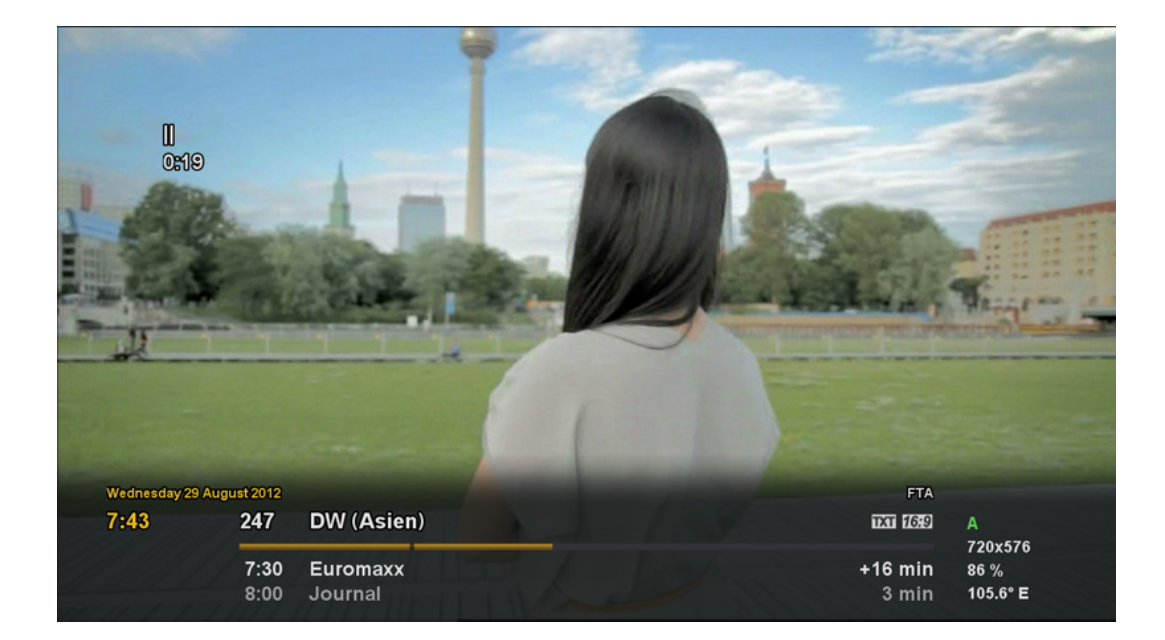

[*i*: Press key]

For your information, Timeshift is an instant recording of the current program that you are watching. Press , it will instantly pause the audio and video of the program, and a small window displaying elapsing time information will appear on the left upper side of the screen as below.

In this state, Timeshifted recording is running until you press either PLAY or PAUSE again. You can restart viewing of the program.

If you want to stop Timeshifted recording and to return to the live mode, press STOP key.

You will be asked of Yes or No to stop Timeshift.

NOTE : What is different from normal recording is that Timeshifted recording is not meant to be stored on HDD. If you stop Timeshift, you cannot replay the Timeshifted recording.

Timeshift function is only optional.

# 4.10 Recording (only optional possible)

Anadol ECO is a Personal Video Recorder (PVR is only optional possible) with an integrated DVB-S2 tuner. There are two ways to operate and manage recording. This Function is only optional.

1 Instant Recording

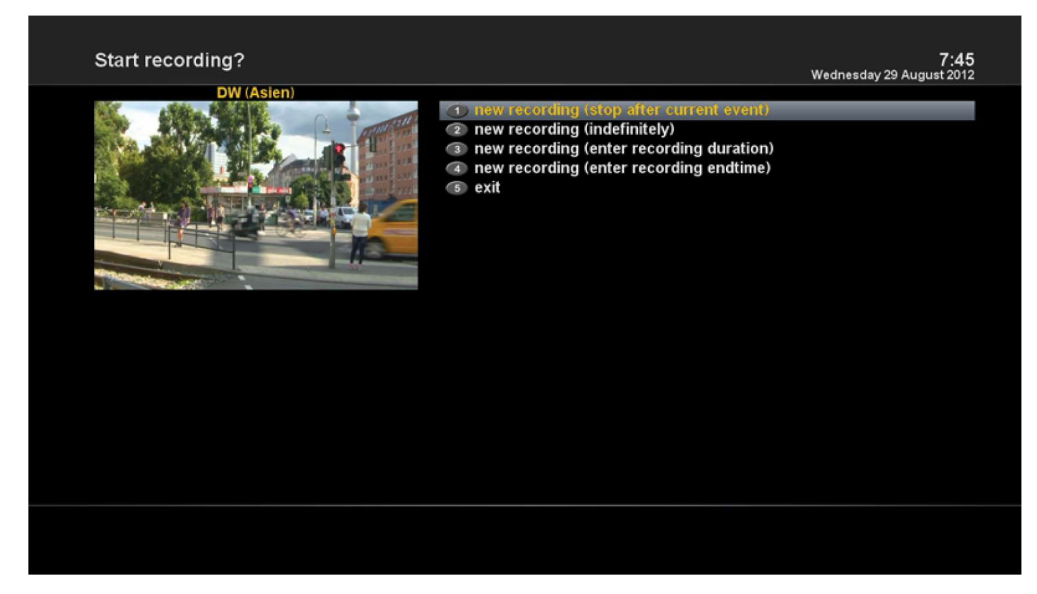

[i: Press REC key]

Press REC key to start the recording of the current program.

Five recording options are given.

- Add recording (stop after current event)

This option is used when you want to end recording when the current program ends.

- Add recording (indefinitely)

This option is used when you want to keep recording running without a specific end time. Recording will continue unless you stop it.

- Add recording (enter recording duration)

This option is used when you want to manually set the length of recording by entering a certain number as below:

- Add recording (enter recording end time)

This option is used when you want to define a certain date and time when the recording is to stop.

- Exit

This option is used to exit from this menu without recording.

#### 2 Recording by Timer

| Timer entry                                                                                                    |                                        |                   |           | <b>7:47</b><br>Wednesday 29 August 2012 |
|----------------------------------------------------------------------------------------------------|----------------------------------------|-------------------|-----------|-----------------------------------------|
| DW (Asien)                                                                                                    |                                        |                   |           |                                         |
|                                                                                                    |                                        |                   |           |                                         |
|                                                                                                    |                                        | Description       |           |                                         |
|                                                                                                    |                                        | limer Type        |           | record                                  |
|                                                                                                    |                                        | Repeat Type       |           | once                                    |
| and the second second second second second second second second second second second second second second second                                                                                                    |                                        | Date              |           | 29.August 2012                          |
| and the second second se                                                                                                    |                                        | StartTime         |           | 07:27                                   |
|                                                                                                    |                                        | EndTime           |           | 08:05                                   |
| and the second second s |                                        | Channel           |           | DW (Asien)                              |
|                                                                                                    | And Personal Property lies of the left | ocation           |           | /hdd/movie/                             |
|                                                                                                    | ļ                                      | After event       |           | auto                                    |
|                                                                                                    | F                                      | Recording type    |           | normal                                  |
|                                                                                                    |                                        | 5 71              |           |                                         |
|                                                                                                    | 1.:;/                                  | abc2ABC           | def3DEF   |                                         |
|                                                                                                    | ghi4GHI                                | jkI5JKL           | mno6MNO   |                                         |
|                                                                                                    | pqrs7PQRS                              | tuv8TUV           | wxyz9WXYZ |                                         |
|                                                                                                    | <                                      | 0,?!&@=*'+"()\$~% | >         |                                         |
| Cancel                                                                                                    | 📄 ОК                                   |                   |           |                                         |
|                                                                                                    |                                        |                   |           |                                         |

### [*i*: Press MENU key > Select Timer]

You can manage recording process using Timer List menu. Press MENU and select Timer on the menu.

In this menu, color keys are assigned for each different function.

- RED (Delete)

This option is used to delete a timer.

- GREEN (Add)

This option is used to add a timer.

- YELLOW (Disable)

This option is used to disable the timer and X mark will appear.

NOTE : if you want to enable the disabled timer, press YELLOW again.

- BLUE (Cleanup)

This option is used to remove those finished timers from the Timer List.

NOTE : Make sure that the HDD on your Anadol ECO has enough free space available for recording. If the free space

on the HDD is not sufficient, recording might stop before the defined end time.

- Stop Recording [ i : Press REC key > Select "Stop Recording"]

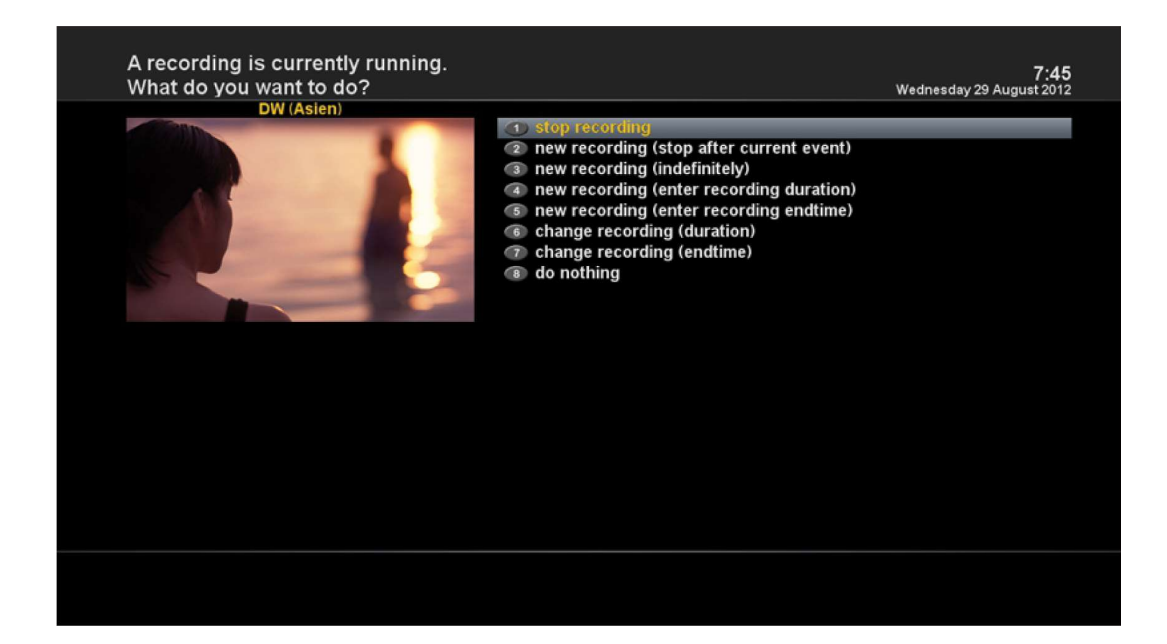

# 4.11 Recording Play

| Recorded files /hdd/mov                                                                                                    | /ie/                                                                       |          | 7:51<br>Wednesday 29 August 2012        |
|----------------------------------------------------------------------------------------------------|----------------------------------------------------------------------------|----------|-----------------------------------------|
| Euromaxx                                                                                                    | ■<br>OEuromaxx<br>OEuromaxx                                                |          | Directory<br>Today, 7:49<br>Today, 7:45 |
| 0:42 Wed<br>Leben und Kultur in Europa                                                                                                    | DW (Asien)                                                                 |          |                                         |
| Heute in Euromaxx: Der portu,<br>Architekt Álvaro Siza wird auf<br>Architektur-Biennale Venedig ı<br>Goldenen Löwen für sein Lebe<br>geehrt. Außerdem: ein Portrait<br>vietnamesischen Modedesign<br>17 MB 3656 MB (99%) fre | giesische<br>der<br>mit dem<br>enswerk<br>der<br>erin Tutia<br>e diskspace |          |                                         |
| 📾 📾 📕 Delete                                                                                                    | Move                                                                       | Location | Sort                                    |

### [*i*: Press FILE LIST key]

You can view recorded files on the Recorded files menu. Press FILE LIST to activate this menu.

Select the file that you want to play. It will instantly replay the file and display the recording infobar.

This infobar gives you the following information of the recording.

- 1 Title of the recording
- 2 Remaining time
- 3 Progressive bar
- 4 Elapsed time

# 4.12 Managing Recording Files

| Filelist menu 7:52<br>Wednesday 29 August 2012                                                                                                    |  |
|----------------------------------------------------------------------------------------------------|--|
| Delete<br>Move<br>Copy<br>Reset playback position<br>Rename<br>Start offline decode<br>Cutlist editor<br>Add Bookmark<br>create directory<br>Network Setup<br>Settings |  |

[*i*: Press FILE LIST key > Press MENU key]

If you want to delete a recording file, press MENU key while Recorded file menu is on.

Select "Delete" and confirm OK to delete.

# 4.13 Media Player

| MediaPlayer     |                   |        | <b>9:1</b><br>Monday 30 July 201 |
|-----------------|-------------------|--------|----------------------------------|
| 🖸 internal Hash | Filelist          | Play   | ist                              |
|                 |                   |        |                                  |
|                 |                   |        |                                  |
|                 |                   |        |                                  |
|                 |                   |        |                                  |
|                 |                   |        |                                  |
| <b>1</b>        |                   |        |                                  |
| 600             | Title:            |        |                                  |
|                 | Artist:<br>Album: |        |                                  |
|                 | Year:             | Genre: |                                  |

[*i*: MENU > Plugins > Media Player]

Anadol Eco is a multimedia receiver capable of playing media contents. Using Media Player, you can enjoy Music, Photo

and Video contents stored on the external HDD and/or a USB memory stick plugged into Anadol ECO.

If you play Media Player, the following player will appear.

- 1. Go into any directory of the HDD or plugged USB.
- 2. Select a file to play and press OK
- \* Supported formats are mainly JPG, MP3, AVI, etc.
- 3. In the same way, you can play the recording files stored on the HDD.

### 4.14 Plugins

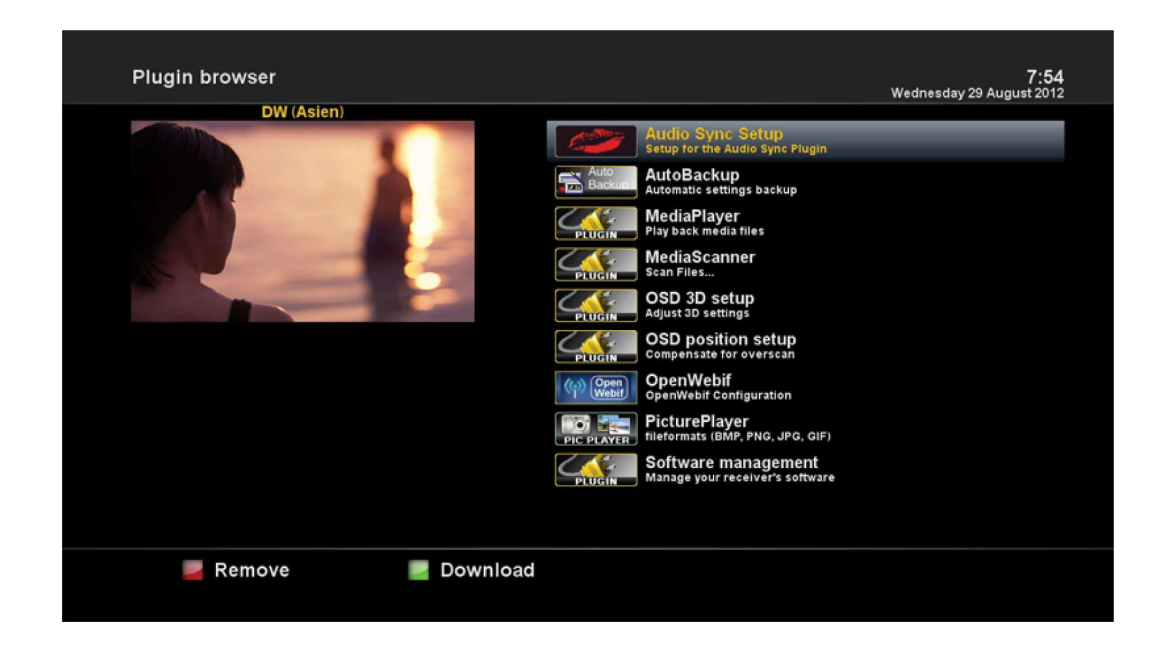

[i: MENU >Plugins]

Anadol ECO is integrated with standard 10/100Mbps Ethernet with RJ 45 connector. You are recommended to use this network capability of Anadol ECO to fully enjoy the system. If your Anadol's network connection is established, you can directly download plugins from from Openatv or from another image.

- 1 Press MENU and select Plugins menu to active Plugin browser.
- 2 Press GREEN key to download a list of plug-ins available.
- 3 Once the download is done, a list of plug-ins will be displayed.
- 4 Select a plug-in to download.
- 5 You can check if the download is done properly on the Plugin browser

From this site, you can check available plug-ins to download.

# 4.15 Sleep Timer

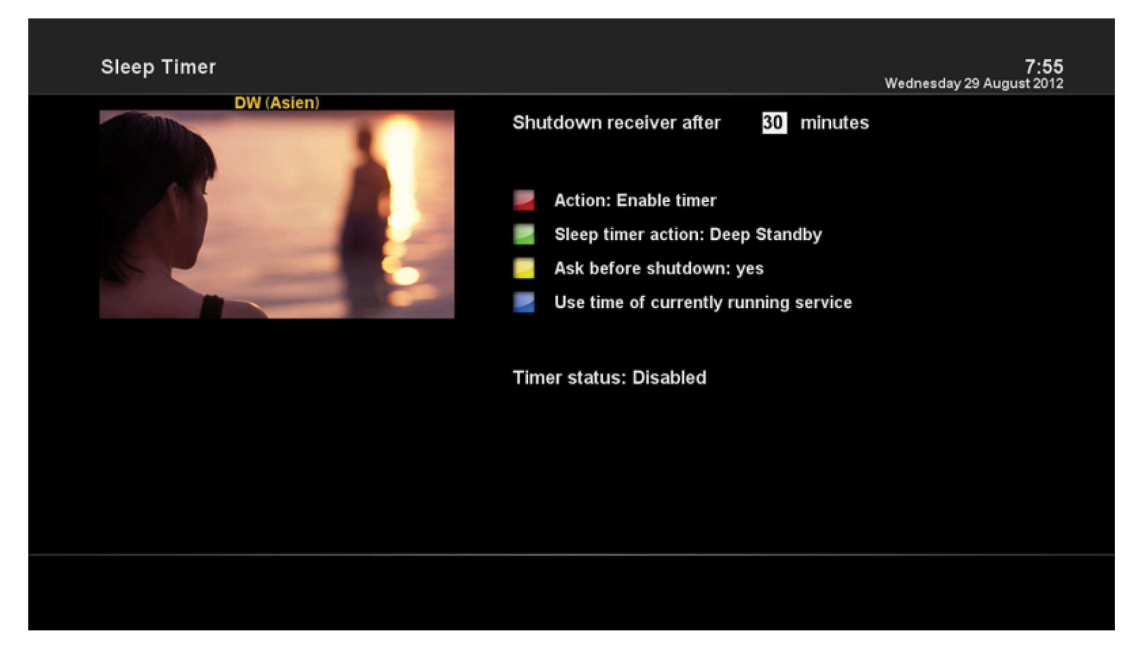

[*i*: MENU > Power Management > Sleep Timer]

You can set a specific time when your Anadol ECO goes into Standby mode or Deep Standby mode, using this menu. Three color keys are used to set up this sleep timer.

1 RED

This option is used to enable or disable Sleep Timer.

2 GREEN

This option is used to choose between Standby mode and Deep Standby mode.

3 YELLOW

This option is used to choose whether to be asked of confirmation before system shutdown.

3 BLUE

This option is used to use time of currently running service.

### 5. MENU

### 5.1 Main Menu

Anadol ECO is a very sophisticated device designed to allow users a variety of System Settings options as detailed as

possible. You can fine-tune your Anadol ECO to be your own system to fit your taste. This chapter will guide you through the entire menu of system configuration.

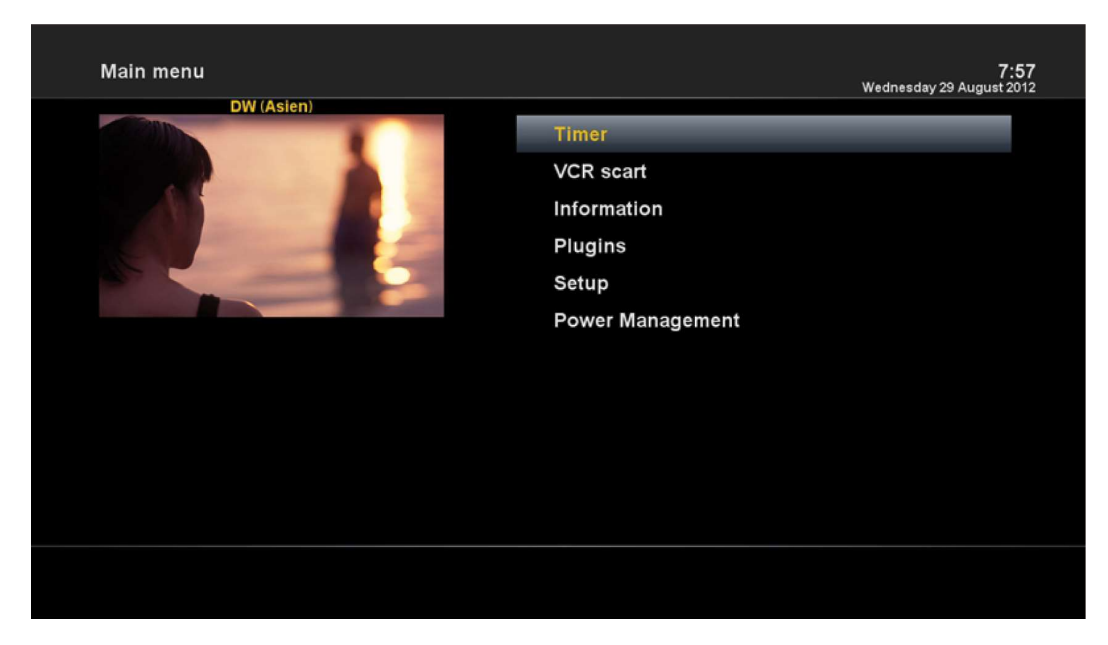

#### [i: Press MENU]

The main menu of Anadol ECO consists of the following sub menus.

Timer

Enables you to reserve program watching and recording.

Information

Has two sub menus for Service / About. Service menu provides the detailed information of the current channel. About menu provides the detailed information of the H/W and S/W system of your Anadol ECO. For more information, please refer to the Information section.

Plugins

Activates Plugin browser of Anadol ECO. Using this browser, you can log onto the designated website and you can download a variety of new plug-ins.

• Setup

Provides all of the System Settings. For more information, please refer to the next section.

• Standby / Restart

Provides options for power on/off and sleep timer. For more information, please refer to the Power On/Off section.

# 5.2 Setup

| Setup      | 7:57<br>Wednesday 29 August 2012                                                                             |
|------------|----------------------------------------------------------------------------------------------------|
| DW (Asien) | System Settings<br>Service Searching<br>SoftCam / Cl<br>Parental Control<br>Factory Reset<br>Software Update |
|            |                                                                                                    |

Setup menu consists of the following sub-menus.

- 1 System Settings
- 2 Service Searching
- 3 Common Interface
- 4 Parental Control
- 5 Factory reset
- 6 Software Update

# 5.2.1 System Setting

| System Settings | 7:58<br>Wednesday 29 August 2012                                                                 |
|-----------------|--------------------------------------------------------------------------------------------------|
| DW (Asien)      | Audio/Video                                                                                      |
|                 | Other Settings<br>Graphical User Interface<br>Electronic Program Guide<br>Recording and FileList |
|                 | OpenPLi Advanced Subtitles                                                                       |
|                 | Auto Language Selection                                                                          |
|                 | Hard drive                                                                                       |
|                 | Network Setup                                                                                    |
|                 | Input devices                                                                                    |
|                 | Keyboard                                                                                         |
|                 | ]                                                                                                |
|                 |                                                                                                  |

### 5.2.1.1 Audio/Video

| Audio/Video |                          | 7:58<br>Wednesday 29 August 2012 |
|-------------|--------------------------|----------------------------------|
| DW (Asien)  |                          |                                  |
|             | Video output             | үрьрг                            |
|             | Resolution               | 720p                             |
|             | Refresh rate             | 50Hz                             |
|             | Display 4:3 content as   | Pillarbox                        |
|             | Display >16:9 content as | Letterbox                        |
|             | AC3/DTS downmix          | yes                              |
|             | General AC3 sound delay  | 0                                |
|             | General PCM sound delay  | 0                                |
|             | OSD visibility           |                                  |
|             | Scaler sharpness         |                                  |
|             |                          |                                  |
| Cancel      |                          |                                  |

[*i*: MENU > Setup > System Settings > Audio/Video]

Here you will find options necessary to set up the audio and video configuration of your Anadol ECO.

NOTE : RED is for cancel and GREEN is for OK. OK key of RCU is not working in this mode.

Amongst the parameters given in this menu, the following ones are generally what you need to decide for the audio and video.

1 Video output

Here you need to decide which video output you want to use between your TV and Anadol ECO. The available options are as below.

• HDMI

#### 2 Resolution

You need to decide which resolution to use.

### 3 AC3 Downmix

YES is used when you want to set the audio output to be down-mixed from AC3 to Stereo. NO is used when you do not want to set the audio output to be down-mixed from AC3 to Stereo. If NO is select and your system doesn't support passthrough/raw data audio, then it can been possible that on some channels that there is no audio.Like if the program that you are watch provides AC3 only. This option is only recommended when you use S/PDIF connection.

### 5.2.1.2 Other settings

| Other Settings |                                     | 8:00<br>Wednesday 29 August 2012 |
|----------------|-------------------------------------|----------------------------------|
| DW (Asien)     |                                     |                                  |
|                | Setup Mode                          | Expert                           |
|                | Zap mode                            | Black screen                     |
|                | Enable teletext caching             | yes                              |
|                | Alternative services tuner priority | DVB-S/-C/-T                      |
|                | Preferred tuner                     | auto                             |
|                | Disable background scanning         | no                               |
|                | Create more detailed crash log      | no                               |
|                | Include EIT in HTTP streams         | yes                              |
|                | Include AIT in HTTP streams         | yes                              |
|                | Include ECM in HTTP streams         | no                               |
|                | Descramble HTTP streams             | yes                              |
|                |                                     |                                  |
| Nancel         | ок                                  |                                  |

[*i*: MENU > Setup > System Settings > Other Settings]

In this menu you will find various customization options and this menu can be displayed in three different

formats: Simple, Intermediate, and Expert.

NOTE : RED is for cancel and GREEN is for OK. OK key of RCU is not working in this mode.

Amongst the options given in this menu, the following ones are generally what you may need to know.

### 5.2.1.3 Network Setup

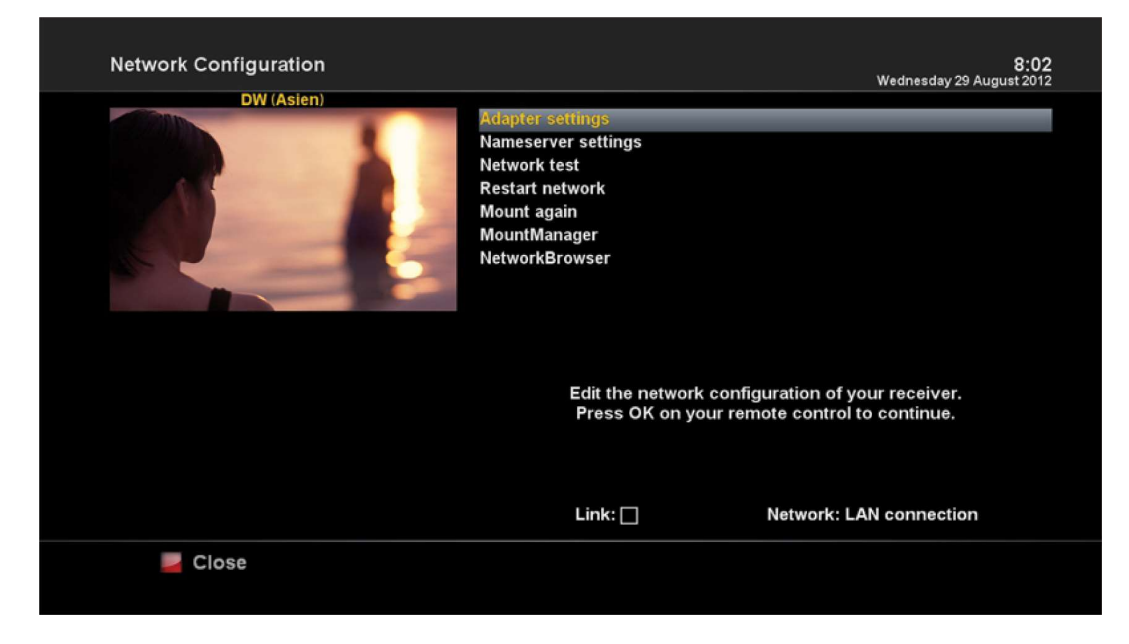

[*i*: MENU > Setup > System Settings > Network Setup]

Anadol ECO is integrated with standard 10/100Mbps Ethernet with RJ 45 connector standard. You are recommended to use this network capability of Anadol ECO to fully enjoy the system. You can set up the network settings through this Network Configuration menu.

In the Network Configuration menu, you will see five sub menus as follows:

1 Adapter settings

Through this menu, you can set the basic Ethernet configuration.

| Network Setup       |                   |                   | Wedneedey 29 August | 8:02 |
|---------------------|-------------------|-------------------|---------------------|------|
| DW (Asien)          |                   |                   | wednesday 29 August | 2012 |
|                     | Use Interface     |                   |                     | yes  |
|                     | Use DHCP          |                   |                     | yes  |
|                     |                   | Current settings: |                     |      |
| IP Address          | N/A               | Primary DNS       | 0.0.0.0             |      |
| Netmask             | N/A               | Secondary         | 0.0.0.0             |      |
| Gateway             | N/A               |                   |                     |      |
|                     | Network:          | LAN connection    |                     |      |
| Press O             | K to activate the | settings.         |                     |      |
| 🧧 Cancel 🛛 📾 Virtua | l Keyboard        |                   | Edit DNS            |      |

Use Interface

YES is used to activate the Ethernet. If you set this option at NO, the Ethernet will not work.

Anadol ECO 4K UHD E2 Linux Sat Receiver

#### Use DHCP

YES is used to use DHCP (Dynamic Host Configuration Protocol). If you set this option at YES, it will automatically detect the correct IP address. NO is used when you want to use a certain fixed IP address. In this case, you need to enter correct addresses in each field.

2 Nameserver settings

This option is required if you selected not to use DHCP. You need to enter the address of the Nameserver.

3 Network test

When you are not sure whether the network configuration has been done correctly or not, you can run this test.

4 Restart Network

This option is used when you want to reboot the Ethernet of your Anadol ECO.

### 5.2.1.4 Language Selection

| Language selection                    | 8:02<br>Wednesday 29 August 2012 |
|---------------------------------------|----------------------------------|
| DW (Asien)                            | Arabic                           |
|                                       | Български                        |
|                                       | Català                           |
|                                       | Česky                            |
|                                       | Dansk                            |
|                                       | Deutsch                          |
| ±=                                    | Ελληνικά                         |
| N N N N N N N N N N N N N N N N N N N | English                          |
| <u>&amp;</u>                          | Español                          |
|                                       | Eesti                            |
|                                       |                                  |
|                                       |                                  |

[*i*: MENU > Setup > System Settings > Language]

A variety of languages are available for the OSD of Anadol ECO .

### 5.2.1.5 Time zone

| Timezone       | 8:03<br>Wednesday 29 August 2012                            |
|----------------|-------------------------------------------------------------|
| DW (Asien)     | Timezone (GM140) 1001 Amsterdam, Barlin, Bern, Roma, Vienna |
| 🧧 Cancel 🛛 🔤 C | ок                                                          |

[*i*: MENU > Setup > System Settings > Timezone]

You can set your time zone in this menu.

Using LEFT/RIGHT key, you can find a time zone that you want to use for your Anadol ECO. After selecting a time zone, press GREEN to confirm and save the changed setting.

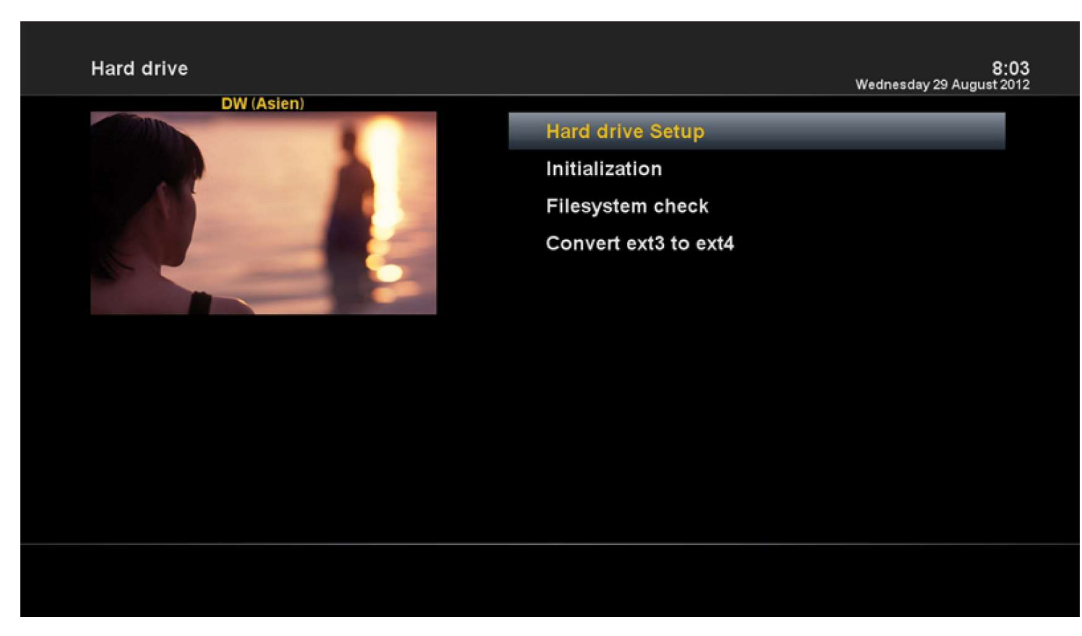

### 5.2.1.6 Hard Disk Set Up

[*i*: MENU > Setup > System Settings > Hardrive > Hard drive Setup]

You can set the duration of time after which HDD is to be put into standby mode.

Here, you can choose from No standby to various duration.

Once you set this option, press GREEN key to confirm the change.

# 5.2.2 Service Searching

| Service Searching | 8:04<br>Wednesday 29 August 2012 |
|-------------------|----------------------------------|
| DW (Asien)        | Tuner Configuration              |
|                   | Automatic Scan                   |
|                   | Manual Scan                      |
|                   | Fast Scan                        |
|                   | Positioner Setup                 |
|                   | Satfinder                        |
|                   |                                  |
|                   |                                  |
|                   |                                  |
|                   |                                  |
|                   |                                  |
|                   |                                  |
|                   |                                  |
|                   |                                  |

### [*i*: Press MENU> Setup > Service Searching]

Here you set up the tuner of your Anadol ECO and run channel scanning automatically or manually.

### 5.2.2.1 Tuner Configuration

| Reception Settings |                    | 8:07                     |
|--------------------|--------------------|--------------------------|
|                    |                    | Wednesday 29 August 2012 |
|                    | Configuration Mode | advanced                 |
|                    | Satellite          | 105.5E AsiaSat 3S C Band |
|                    | LNB                | LNB 1                    |
|                    | Priority           | Auto                     |
|                    | LOF                | C-Band                   |
|                    | Voltage mode       | Polarization             |
|                    | Increased voltage  | no                       |
|                    | Tone mode          | Off                      |
|                    | DiSEgC mode        | None                     |
|                    |                    |                          |
|                    |                    |                          |
|                    |                    |                          |
|                    |                    |                          |
|                    |                    |                          |
|                    |                    |                          |
|                    |                    |                          |
|                    |                    |                          |
|                    |                    |                          |
|                    |                    |                          |
|                    |                    |                          |
|                    |                    |                          |
|                    |                    |                          |
|                    |                    |                          |
|                    |                    |                          |
|                    |                    |                          |

[*i*: MENU > Setup > Service Searching > Tuner Configuration]

If you run the First Time Installation process, the Tuner A is already configured.

### 5.2.2.2 Automatic Scan

| ž                                                                                                    | <b>1:11</b><br>Thursday 1 January 1970 |
|----------------------------------------------------------------------------------------------------|----------------------------------------|
| scan done! 390 services found!<br>FEED-1<br>GEO<br>FEED-2<br>FEED-3<br>FEED-4<br>AAG<br>FEED-5<br>GEO SUPER |                                        |
| GEO ENGLISH<br>FEED-8                                                                                       |                                        |
|                                                                                                    |                                        |

[*i*: MENU > Setup > Service Searching > Automatic Scan]

The easiest way to scan services is to use Automatic Scan. In the Automatic Scan menu, there are two options to choose from as below.

Clear Before Scan

YES is used when you want to delete the existing channel list before you start the automatic scan. If you want to keep the existing list, select NO.

• Scan Tuner A (DVB-S2)

Press OK to activate the automatic scan. This will take some minutes. As the scan proceeds, you will see the progressive bar and the newly found services underneath.

### 5.2.2.3 Manual Scan

| Service scan               |                   | 8:08<br>Wednesday 29 August 2012     |
|----------------------------|-------------------|--------------------------------------|
| DW (Asien)                 |                   |                                      |
|                            | Tuner             | Tuner A: BCM7346 (internal) (DVB-S2) |
|                            | Type of scan      | Single transponder                   |
|                            | System Settings   | DVB-S                                |
|                            | Satellite         | 105.5E AsiaSat 3S C Band             |
|                            | Frequency         | 03760                                |
|                            | Inversion         | Auto                                 |
|                            | Symbol rate       | 26000                                |
|                            | Polarization      | horizontal                           |
|                            | FEC               | Auto                                 |
|                            | Network scan      | no                                   |
| Press OK to start the scan | Clear before scan | no                                   |
| riess on to start the sear | Only Free scan    | no                                   |
|                            | Only Pree Sean    |                                      |
|                            |                   |                                      |
|                            |                   |                                      |
|                            |                   |                                      |
|                            |                   |                                      |
|                            |                   |                                      |
|                            |                   |                                      |
|                            |                   |                                      |
|                            |                   |                                      |
|                            |                   |                                      |
|                            |                   |                                      |
|                            |                   |                                      |
|                            |                   |                                      |
|                            |                   |                                      |

[*i*: MENU > Setup > Service Searching > Manual Scan]

If you know well enough to configure each exact setting required for manual search of services, you can do manual scan as well. There are many parameter values that you need to decide as below.

Amongst other things, the below parameters are what you need to decide prior to performing manual scan.

1 Tuner

You need to decide which tuner you want to use for manual scan.

2 System Settings

Here you have two options between DVB-S (SD) and DVB-S2 (HD).

3 Frequency

You need to enter the exact frequency of the transponder that you want to scan.

4 Symbol Rate

You need to enter the exact symbol rate of the transponder that you want to scan

5 Polarization

Here, you have options for Horizontal, Vertical, Circular Left and Circular Right. You need to know the polarity of the transponder that you want to scan.

6 FEC (Forward Error Correction)

You need to enter the exact FEC value of the transponder that you want to scan

7 Network Scan

Here you have two options for YES and NO. NO is used to scan the transponder (TP) based on the data that your Anadol ECO currently has. YES is used to scan the TP not just based on the existing TP data but also using new TP data, if there is TP data newly transported from the TP. Naturally, YES option takes longer while it may results in a better scan result.

8 Clear Before Scan

Anadol ECO 4K UHD E2 Linux Sat Receiver

YES is used when you want to delete the existing channel list before you start the automatic scan. If you want to keep the existing list, select NO.

9 Only Free Scan

Here you have two options for NO and YES. If you want to scan only Free to Air channels without any encryption, select YES. Otherwise, select NO to scan all FTA and CAS channels.

Press OK to activate the manual scan. This will take some minutes. As the scan proceeds, you will see the progressive bar and the newly found services underneath.

### 5.2.2.4 Fast Scan

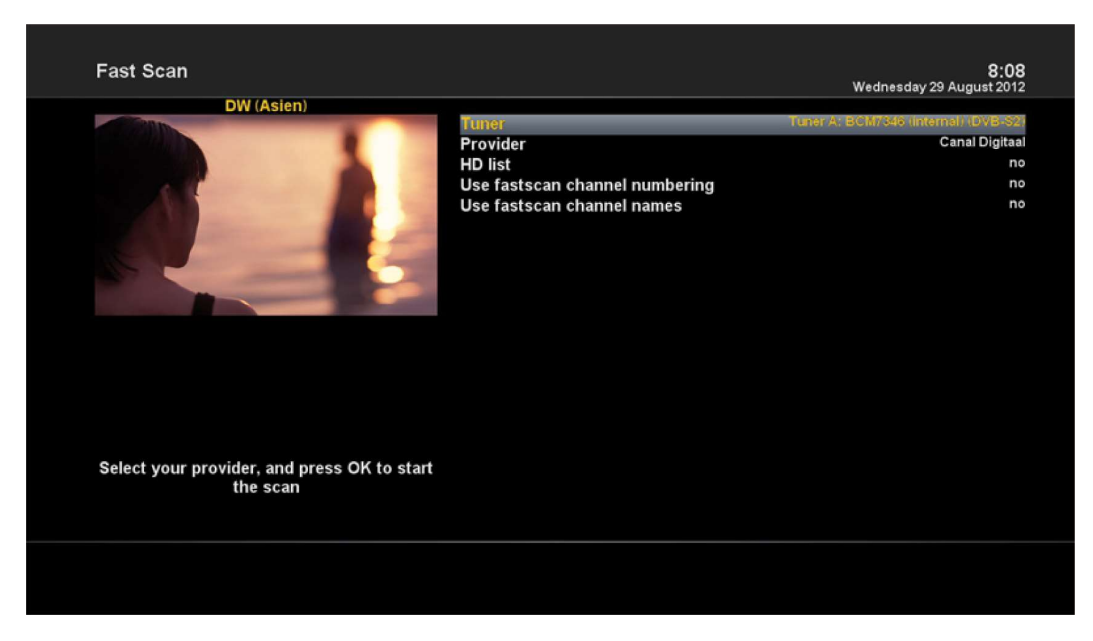

[*i*: MENU > Setup > Service Searching > Fast Scan]

In case there are service lists available for certain providers, for example, TV Vlaanderen, telesat, you can install the lists

in the channel list to your Anadol ECO.

If default service lists are not available, you can run the service scan automatically or manually add TV and radio channels to the channel list of your Anadol ECO.

### 5.2.3 Parental Control

| Parental control Setup |                         | 8:09<br>Wednesday 29 August 2012 |
|------------------------|-------------------------|----------------------------------|
| DW (Asien)             |                         |                                  |
|                        | Enable parental control | yes                              |
|                        | Protect Setup           | no                               |
|                        | Protect services        | no                               |
|                        |                         |                                  |
| 📕 Cancel 🛛 🗾 OK        | <                       |                                  |

#### [*i*: MENU > Setup > Parental Control]

If you want to prevent certain channels from being accessed by others, you can do so using this menu.

- 1 Go to Parental Control menu by pressing MENU > Setup > Parental Control.
- 2 Set the parental control option at YES using LEFT/RIGHT key. The menu will change as below.

#### Protect setup

If you set this option at YES, you will be asked to enter PIN code when you enter this Parental setup menu.

#### Change setup pin

If you want to change the existing PIN code for Parental setup, you can do so using this menu.

You need to enter a new PIN code twice.

#### **Protect services**

You need to set this option at YES, if you want to lock certain channels with PIN code.

• Parental control type

| Parental control Setup |                                                                                                    | 8:09<br>Wednesday 29 August 2012       |
|------------------------|----------------------------------------------------------------------------------------------------|----------------------------------------|
| DW (Asien)             | Enable parental control<br>Protect Setup<br>Protect Services<br>Parental control type<br>Change service PIN<br>Remember service PIN<br>Edit services list<br>Edit bouquets list<br>Reload Black-/Whitelists | yes<br>no<br>yes<br>blacklist<br>never |
| 📕 Cancel 🛛 🔤 OK        |                                                                                                    |                                        |

This option will be activated only if you set Protect services at YES. Here there are two options:

- White list : This option is used to block all channels except those channels in the parental control list.
- Black list : This option is used to block only those channels included in the parental control list.

| Change pin code |                 | 8:10<br>Wednesday 29 August 2012 |
|-----------------|-----------------|----------------------------------|
| DW (Asien)      | New DIV         |                                  |
|                 | Reenter new PIN |                                  |
| Zancel          | ок              |                                  |

• Change service pin

Here you can define a PIN code required to change services to be included in the parental control list.

NOTE: PIN code here is used for Change service and thus you are recommended to use a PIN code different from that used for Protect services.

### 5.2.4 Factory Reset

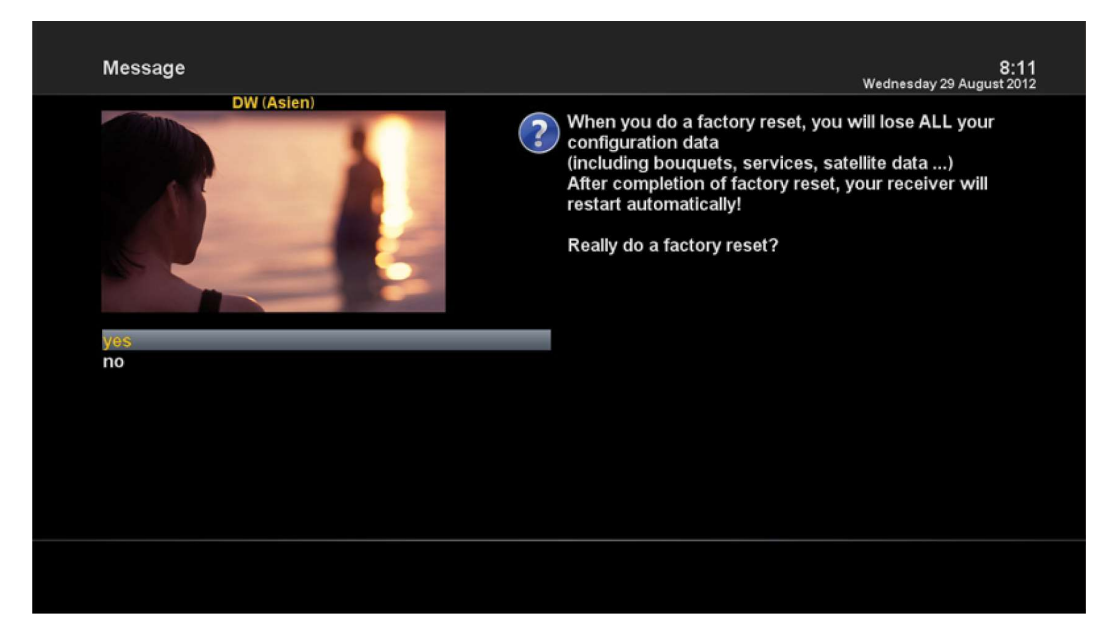

### [*i*: MENU > Setup > Factory Reset]

If you want to erase all installed service list as well as all configurations, run the Factory Reset process. Select YES in the below menu to run the factory reset.

Upon the completion of factory reset process, your Anadol ECO will reboot automatically and start the First Time Installation process. NOTE : If you do this factory reset, all of your configuration data including bouquets, service lists, satellite parameters, and so on will be erased.

### 5.3 Information

### 5.3.1 Service Information

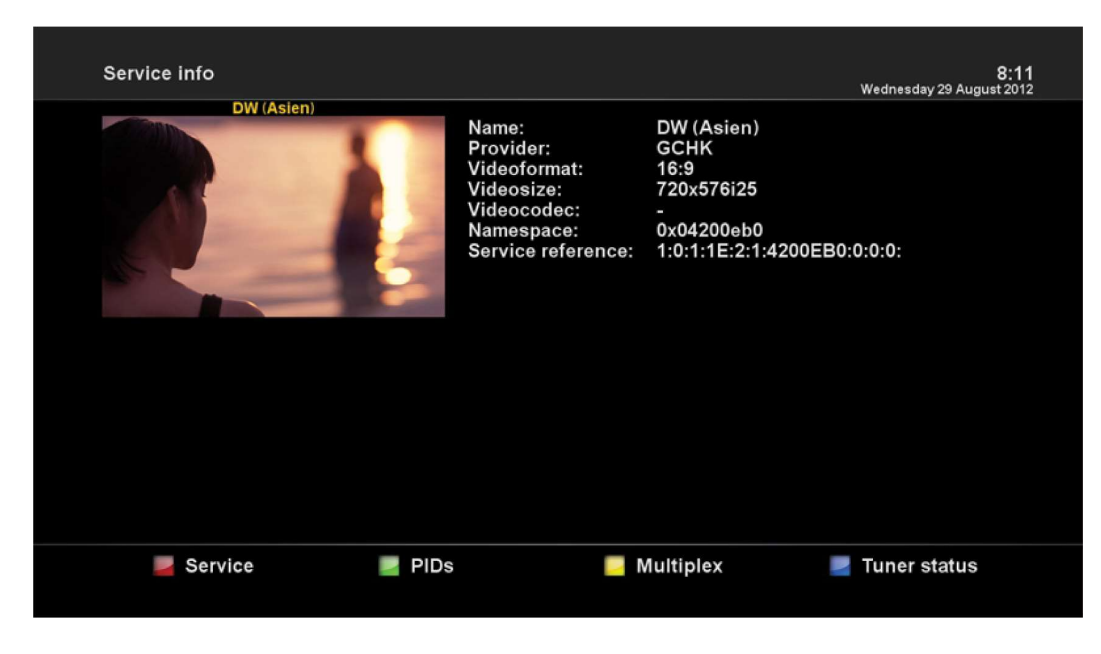

42

[*i*: MENU > Information > Service]

In this menu, you can see all the parameter data of the current channel. The service information is well arranged in four sections as below:

- 1 Service info
- 2 PIDs
- 3 Multiplex
- 4 Tuner Status

# 5.3.2 Checking H/W & S/W Information

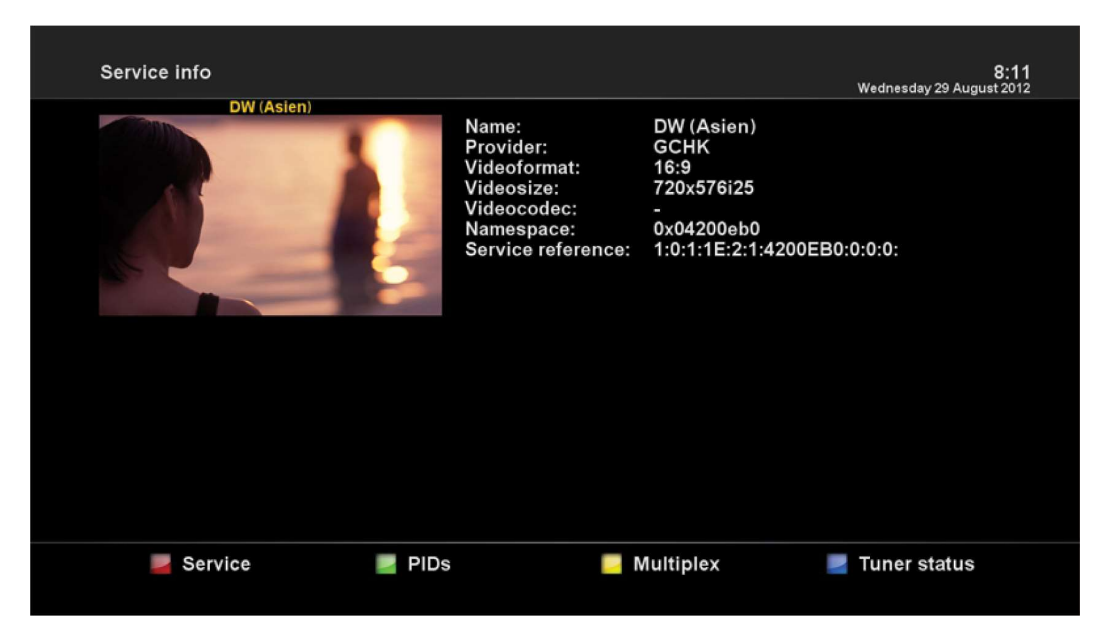

[*i*: MENU > Information > About]

This menu is for you to check the current system of your Anadol ECO. You can see the following information:

- 1 S/W version
- 2 Detected NIMs for Tuner A
- 3 Detected HDD

### 6. COPYRIGHT – GNU GPL

### GNU GENERAL PUBLIC LICENSE

Version 2, June 1991 Copyright (C) 1989, 1991 Free Software Foundation, Inc. 51 Franklin Street, Fifth Floor, Boston, MA 02110-1301, USA

Everyone is permitted to copy and distribute verbatim copies of this license document, but changing it is not allowed.

#### Preamble

The licenses for most software are designed to take away your freedom to share and change it. By contrast, the GNU General Public License is intended to guarantee your freedom to share and change free software-to make sure the software is free for all its users. This General Public License applies to most of the Free Software Foundation's software and to any other program whose authors commit to using it. (Some other Free Software Foundation software is covered by the GNU Lesser General Public License instead.) You can apply it to your programs, too.

When we speak of free software, we are referring to freedom, not price. Our General Public Licenses are designed to make sure that you have the freedom to distribute copies of free software (and charge for this service if you wish), that you receive source code or can get it if you want it, that you can change the software or use pieces of it in new free programs; and that you know you can do these things.

To protect your rights, we need to make restrictions that forbid anyone to deny you these rights or to ask you to surrender the rights. These restrictions translate to certain responsibilities for you if you distribute copies of the software, or if you modify it.

For example, if you distribute copies of such a program, whether gratis or for a fee, you must give the recipients all the rights that you have. You must make sure that they, too, receive or can get the source code. And you must show them these terms so they know their rights.

We protect your rights with two steps: (1) copyright the software, and (2) offer you this license which gives you legal permission to copy, distribute and/or modify the software.

Also, for each author's protection and ours, we want to make certain that everyone understands that there is no warranty for this free software. If the software is modified by someone else and passed on, we want its recipients to know that what they have is not the original, so that any problems introduced by others will not reflect on the original authors' reputations.

Finally, any free program is threatened constantly by software patents. We wish to avoid the danger that redistributors of a free program will individually obtain patent licenses, in effect making the program proprietary. To prevent this, we have made it clear that any patent must be licensed for everyone's free use or not licensed at all.

The precise terms and conditions for copying, distribution and modification follow.

TERMS AND CONDITIONS FOR COPYING, DISTRIBUTION AND MODIFICATION

0. This License applies to any program or other work which contains a notice placed by the copyright holder saying it may be distributed under the terms of this General Public License. The "Program", below, refers to any such program or work, and a "work based on the Program" means either the Program or any derivative work under copyright law: that is to say, a work containing the Program or a portion of it, either verbatim or with modifications and/or translated into another language. (Hereinafter, translation is included without limitation in the term "modification".) Each licensee is addressed as "you".

Activities other than copying, distribution and modification are not covered by this License; they are outside its scope. The act of running the Program is not restricted, and the output from the Program is covered only if its contents constitute a work based on the Program (independent of having been made by running the Program). Whether that is true depends on what the Program does.

1. You may copy and distribute verbatim copies of the Program's source code as you receive it, in any medium, provided that you conspicuously and appropriately publish on each copy an appropriate copyright notice and disclaimer of warranty; keep intact all the notices that refer to this License and to the absence of any warranty; and give any other recipients of the Program a copy of this License along with the Program.

You may charge a fee for the physical act of transferring a copy, and you may at your option offer warranty protection in exchange for a fee.

2. You may modify your copy or copies of the Program or any portion of it, thus forming a work based on the Program, and copy and distribute such modifications or work under the terms of Section 1 above, provided that you also meet all of these conditions:

a) You must cause the modified files to carry prominent notices stating that you changed the files and the date of any change.

b) You must cause any work that you distribute or publish, that in whole or in part contains or is derived from the Program or any part thereof, to be licensed as a whole at no charge to all third parties under the terms of this License.
c) If the modified program normally reads commands interactively when run, you must cause it, when started running for such interactive use in the most ordinary way, to print or display an announcement including an appropriate copyright notice and a notice that there is no warranty (or else, saying that you provide a warranty) and that users may redistribute the program under these conditions, and telling the user how to view a copy of this License. (Exception: if the Program itself is interactive but does not normally print such an announcement, your work based on the Program is not required to print an announcement.)

45

These requirements apply to the modified work as a whole. If identifiable sections of that work are not derived from the Program, and can be reasonably considered independent and separate works in

Anadol ECO 4K UHD E2 Linux Sat Receiver

themselves, then this License, and its terms, do not apply to those sections when you distribute them as separate works. But when you distribute the same sections as part of a whole which is a work based on the Program, the distribution of the whole must be on the terms of this License, whose permissions for other licensees extend to the entire whole, and thus to each and every part regardless of who wrote it. Thus, it is not the intent of this section to claim rights or contest your rights to work written entirely by you; rather, the intent is to exercise the right to control the distribution of derivative or collective works based on the Program.

In addition, mere aggregation of another work not based on the Program with the Program (or with a work based on the Program) on a volume of a storage or distribution medium does not bring the other work under the scope of this License.

3. You may copy and distribute the Program (or a work based on it, under Section 2) in object code or executable form under the terms of Sections 1 and 2 above provided that you also do one of the following:

a) Accompany it with the complete corresponding machine-readable source code, which must be distributed

under the terms of Sections 1 and 2 above on a medium customarily used for software interchange; or, b) Accompany it with a written offer, valid for at least three years, to give any third party, for a charge no more than your cost of physically performing source distribution, a complete machine-readable copy of the corresponding source code, to be distributed under the terms of Sections 1 and 2 above on a medium customarily used for software interchange; or,

c) Accompany it with the information you received as to the offer to distribute corresponding source code.

(This alternative is allowed only for noncommercial distribution and only if you received the program in object code or executable form with such an offer, in accord with Subsection b above.)
The source code for a work means the preferred form of the work for making modifications to it. For an executable work, complete source code means all the source code for all modules it contains, plus any associated interface definition files, plus the scripts used to control compilation and installation of the executable. However, as a special exception, the source code distributed need not include anything that is normally distributed (in either source or binary form) with the major components (compiler, kernel, and so on) of the operating system on which the executable runs, unless that component itself accompanies the executable.

If distribution of executable or object code is made by offering access to copy from a designated place, then offering equivalent access to copy the source code from the same place counts as distribution of the source code, even though third parties are not compelled to copy the source along with the object code.

4. You may not copy, modify, sublicense, or distribute the Program except as expressly provided under this License. Any attempt otherwise to copy, modify, sublicense or distribute the Program is void, and will automatically terminate your rights under this License. However, parties who have received copies, or rights, from you under this License will not have their licenses terminated so long as such parties remain in full

46

compliance.

5. You are not required to accept this License, since you have not signed it. However, nothing else grants you permission to modify or distribute the Program or its derivative works. These actions are prohibited by law if you do not accept this License. Therefore, by modifying or distributing the Program (or any work based on the Program), you indicate your acceptance of this License to do so, and all its terms and conditions for copying, distributing or modifying the Program or works based on it.

6. Each time you redistribute the Program (or any work based on the Program), the recipient automatically receives a license from the original licensor to copy, distribute or modify the Program subject to these terms and conditions. You may not impose any further restrictions on the recipients' exercise of the rights granted herein. You are not responsible for enforcing compliance by third parties to this License.

7. If, as a consequence of a court judgment or allegation of patent infringement or for any other reason (not limited to patent issues), conditions are imposed on you (whether by court order, agreement or otherwise) that contradict the conditions of this License, they do not excuse you from the conditions of this License. If you cannot distribute so as to satisfy simultaneously your obligations under this License and any other pertinent obligations, then as a consequence you may not distribute the Program at all. For example, if a patent license would not permit royalty-free redistribution of the Program by all those who receive copies directly or indirectly through you, then the only way you could satisfy both it and this License would be to refrain entirely from distribution of the Program.

If any portion of this section is held invalid or unenforceable under any particular circumstance, the balance of the section is intended to apply and the section as a whole is intended to apply in other circumstances. It is not the purpose of this section to induce you to infringe any patents or other property right claims or to contest validity of any such claims; this section has the sole purpose of protecting the integrity of the free software distribution system, which is implemented by public license practices. Many people have made generous contributions to the wide range of software distributed through that system in reliance on consistent application of that system; it is up to the author/donor to decide if he or she is willing to distribute software through any other system and a licensee cannot impose that choice.

This section is intended to make thoroughly clear what is believed to be a consequence of the rest of this License.

8. If the distribution and/or use of the Program is restricted in certain countries either by patents or by copyrighted interfaces, the original copyright holder who places the Program under this License may add an explicit geographical distribution limitation excluding those countries, so that distribution is permitted only in or among countries not thus excluded. In such case, this License incorporates the limitation as if written in the body of this License.

9. The Free Software Foundation may publish revised and/or new versions of the General Public License from time to time. Such new versions will be similar in spirit to the present version, but may differ in detail to address new problems or concerns.

Each version is given a distinguishing version number. If the Program specifies a version number of this License which

applies to it and "any later version", you have the option of following the terms and conditions either of that version or of any later version published by the Free Software Foundation. If the Program does not specify a version number of this License, you may choose any version ever published by the Free Software Foundation.

10. If you wish to incorporate parts of the Program into other free programs whose distribution conditions are different, write to the author to ask for permission. For software which is copyrighted by the Free Software Foundation, write to the Free Software Foundation; we sometimes make exceptions for this. Our decision will be guided by the two goals of preserving the free status of all derivatives of our free software and of promoting the sharing and reuse of software generally.

#### NO WARRANTY

11. BECAUSE THE PROGRAM IS LICENSED FREE OF CHARGE, THERE IS NO WARRANTY FOR THE PROGRAM, TO THE EXTENT PERMITTED BY APPLICABLE LAW. EXCEPT WHEN OTHERWISE STATED IN WRITING THE COPYRIGHT HOLDERS AND/OR OTHER PARTIES PROVIDE THE PROGRAM "AS IS" WITHOUT WARRANTY OF ANY KIND, EITHER EXPRESSED OR IMPLIED, INCLUDING, BUT NOT LIMITED TO, THE IMPLIED WARRANTIES OF MERCHANTABILITY AND FITNESS FOR A PARTICULAR PURPOSE. THE ENTIRE RISK AS TO THE QUALITY AND PERFORMANCE OF THE PROGRAM IS WITH YOU. SHOULD THE PROGRAM PROVE DEFECTIVE, YOU ASSUME THE COST OF ALL NECESSARY SERVICING, REPAIR OR CORRECTION.

12. IN NO EVENT UNLESS REQUIRED BY APPLICABLE LAW OR AGREED TO IN WRITING WILL ANY COPYRIGHT HOLDER, OR ANY OTHER PARTY WHO MAY MODIFY AND/OR REDISTRIBUTE THE PROGRAM AS PERMITTED ABOVE, BE LIABLE TO YOU FOR DAMAGES, INCLUDING ANY GENERAL, SPECIAL, INCIDENTAL OR CONSEQUENTIAL DAMAGES ARISING OUT OF THE USE OR INABILITY TO USE THE PROGRAM (INCLUDING BUT NOT LIMITED TO LOSS OF DATA OR DATA BEING RENDERED INACCURATE OR LOSSES SUSTAINED BY YOU OR THIRD PARTIES OR A FAILURE OF THE PROGRAM TO OPERATE WITH ANY OTHER PROGRAMS), EVEN IF SUCH HOLDER OR OTHER PARTY HAS BEEN ADVISED OF THE POSSIBILITY OF SUCH DAMAGES.

END OF TERMS AND CONDITIONS

### 7. TROUBLESHOOTING

Before you contact your local service center, please read the following tips carefully.

NOTE : if the antenna is covered with snow or the RF signal is weakened by heavy rain, the quality of audio and video may become temporarily poor. If you experience poor audio and video quality due to bad weather conditions, please check if your satellite antenna is oriented in the original direction. And see if it is covered by snow. Also, check if your LNB is not damaged.

- 1. No video on TV
- Check first if the product is powered on and in operation mode.
- Check if the video cable is properly connected between TV and Anadol ECO.
- · Check if the satellite cable is properly connected to Anadol ECO.
- · Check if the selected channel is currently on air.
- · Check if the selected channel is encrypted and if you have a corresponding access smartcard.
- 2. Problem with audio quality
- · Check if your audio cable is connected correctly.
- Check the volume level of your TV and the product.
- Check if the product or TV is on mute.
- Check the audio option if it is correctly selected for the program that you are currently watching.
- 3. Remote control problem
- Check if the batteries are correctly mounted.
- If your remote control has been used for long, change the batteries.
- · Point the remote control directly toward the product.
- Make sure that nothing blocks the front panel display.
- 4. Channel search problem
- Make sure if tuner configurations are all correctly made.
- Check if the antenna cable(s) are properly connected.
- 5. Encrypted channel viewing problem
- Check if you have the appropriate Smartcard.
- Take the Smartcard out and re-insert them to re-initialize.
- · Check if your system correctly detects the smartcard.
- 6. Recording problem
- Check if the HDD has a sufficient space for recording.
- · Check if there is a conflict between recording timer.
- 7. Noise
- When HDD is running, you may hear a noise.

# 8. GLOSSARY

| 0DCK                      | 2 PSK is usually the highest order PSK constallation deployed. With more than                                                                              |
|---------------------------|----------------------------------------------------------------------------------------------------|
| oron                      | 8 phases the error rate becomes too high and there are better though more complex.                                                                         |
|                           | o phases, the endi-rate becomes too high and there are beller, though more complex,<br>modulations available such as guadrature amplitude modulation (OAM) |
|                           | Although any number of phases may be used the fast that the constellation must                                                                             |
|                           | Autough any number of phases may be used, the natural the constenation must                                                                                |
|                           | usually deal with binary data means that the number of symbols is usually a power of 2                                                                     |
|                           | — this allows an equal number of bits-per-symbol.                                                                                                    |
|                           | O anno aite side a is the formest of an angle state ising (side we such ) simplify for                                                                     |
|                           | Composite video is the format of an analog television (picture only) signal before                                                                         |
|                           | it is combined with a sound signal and modulated onto an RF carrier. Composite                                                                             |
|                           | video is often designated by the CVBS acronym, meaning Color, video, Blank                                                                                 |
|                           | and Sync. In German (with PAL being a German invention by Telefunken's Walter                                                                              |
|                           | Bruch) the appreviation FBAS (Farbe-Bild-Austastung-Synchron) means the same.                                                                              |
|                           | It is usually in standard formats such as NTSC, PAL, and SECAM. It is a composite                                                                          |
|                           | of three source signals called Y, U and V (together referred to as YUV) with sync                                                                          |
|                           | pulses. Y represents the brightness of luminance of the picture and includes                                                                               |
|                           | synchronizing pulses, so that by itself it could be displayed as a monochrome picture. U                                                                   |
|                           | and v represent nue and saturation or chrominance; between them they carry the color                                                                       |
|                           | Information. They are first modulated on two orthogonal phases of a color carrier signal                                                                   |
|                           | to form a signal called the chrominance. Y and UV are then combined. Since Y is a                                                                          |
|                           | baseband signal and UV has been mixed with a carrier, this addition is equivalent to                                                                       |
|                           |                                                                                                    |
| Conditional Access System | Several companies provide competing Conditional Access Systems; Irdeto Access,                                                                             |
|                           | Nagravision, Conax, Viaccess, Verimatrix and NDS are among the most commonly                                                                               |
|                           | used CAS systems.                                                                                                    |
| DISEqC                    | Stands for Digital Satellite Equipment Control. It is a special communication protocol for                                                                 |
|                           | use between a satellite receiver and a device such as a multi-dish switch or a small dish                                                                  |
|                           | antenna rotor. DISEqC was developed by European satellite provider Eutelsat, which                                                                         |
|                           | now acts as the standards agency for the protocol.                                                                                                    |
| Dolby Digital             | Dolby Digital is the common version containing up to six discrete channels of sound.                                                                       |
|                           | The most elaborate mode in common usage involves five channels for normal-range                                                                            |
|                           | speakers (20 Hz - 20,000 Hz) (right front, center, left front, right rear and left rear) and                                                               |
|                           | one channel (20 Hz - 120 Hz allotted audio) for the subwooter driven low-frequency                                                                         |
|                           | effects. Mono and stereo modes are also supported. AC-3 supports audio sample-rates                                                                        |
|                           | up to 48 kHZ.                                                                                                    |
|                           | * DD (on abbreviation for Balby Digital, often combined with abannel county                                                                                |
|                           | DD (an appreviation for Dolby Digital, often complined with channel count;                                                                                 |
|                           | IOI INStance, DD 2.0, DD 5.1)                                                                                                    |
| EPC                       | Floatronia Brogram Cuida is a digital guide to scheduled broadcast television or                                                                           |
|                           | radio programs, typically displayed on screen with functions allowing a viewer to                                                                          |
|                           | navigate select and discover content by time title channel genre etc. by use of their                                                                      |
|                           | remote control, a keyboard, or other input devices such as a phone keyboard                                                                                |
|                           | Content can also be scheduled for future recording (Recording is only optional possible)                                                                   |
|                           | by a personal video recorder                                                                                                    |
|                           | (PVR). The on-screen information may be delivered by a dedicated channel or                                                                                |
|                           | assembled by the receiving equipment from information sent by each program                                                                                 |
|                           | channel.                                                                                                    |
| eSATA                     | A variant of SATA meant for external connectivity with the following characteristics: *                                                                    |
|                           | Minimum transmit potential: Range is 500-600 mV. * Minimum receive potential: Range                                                                        |
|                           | is 240-600 mV. * Identical protocol and logical signaling (link/transport-laver and above).                                                                |
|                           | allowing native SATA devices to be deployed in external enclosures with minimal                                                                            |
|                           | modification.                                                                                                    |
| FEC                       | Stands for Forward Error Correction. This is a system of error control for data                                                                            |
|                           | transmission, whereby the sender adds redundant data to its messages, also                                                                                 |
|                           | known as an error-correction code. This allows the receiver to detect and correct errors                                                                   |
|                           | (within some bound) without the need to ask the sender for additional data. The                                                                            |
|                           | advantages of forward error correction are that a back-channel is not required and                                                                         |
|                           | retransmission of data can often be avoided (at the cost of higher bandwidth                                                                               |
|                           | requirements, on average).                                                                                                    |
| HDMI                      | Stands for High-Definition Multimedia Interface. It is a compact audio/video                                                                               |
|                           | interface for transmitting uncompressed digital data. HDMI connects digital audio/                                                                         |
|                           | video sources—such as set-top boxes, Blu-ray Disc players, personal computers                                                                              |
|                           | (PCs), video game consoles (such as the PlayStation 3 and some models of Xbox                                                                              |
|                           | 360), and AV receivers—to compatible digital audio devices, computer monitors,                                                                             |

|              | and digital televisions. As an uncompressed connection, HDMI is independent of the various digital television standards used by individual devices, such as ATSC and DVB, as these are encapsulations of compressed MPEG video streams (which can be decoded and output as an uncompressed video stream on HDMI).                                                                                                    |
|--------------|----------------------------------------------------------------------------------------------------|
| LNB          | Stands for Low-Noise Block converter. This is the (receiving, or downlink) antenna<br>of what is commonly called the parabolic satellite dish commonly used for satellite<br>TV reception. The LNB is usually fixed on or in the satellite dish. The purpose of<br>the LNB is to take a wide block (or band) of relatively high frequencies, amplify<br>and convert them to similar signals carried at a much lower frequency (called<br>intermediate frequency or IF). These lower frequencies travel through cables<br>with much less attenuation of the signal, so there is much more signal left on the<br>satellite receiver end of the cable. It is also much easier and cheaper to design<br>electronic circuits to operate at these lower frequencies, rather than the very high<br>frequencies of satellite transmission. |
| PID          | Stands for Packet Identifier. This is a set of numbers identifying stream packets contained within a single data stream                                                                                                    |
| Polarization | The orientation of the electrical and magnetic fields of a signal. Satellites use mainly vertical and horizontal polarization.                                                                                                    |
| S/PDIF       | Stands for Sony/Philips Digital Interconnect Format. A common use for the S/PDIF interface is to carry compressed digital audio as defined by the standard IEC 61937. This mode is used to connect the output of a DVD player to a home theater receiver that supports Dolby Digital or DTS surround sound. Another common use is to carry uncompressed digital audio from a CD player to a receiver. This specification also allows for the coupling of personal computer digital sound (if equipped) via optical or coax to Dolby or DTS capable receivers.                                                                                                    |
| Smartcard    | A pocket-sized card with embedded Integrated Circuits which can process data. It can receive input which is processed and delivered as an output. The card may embed a hologram to avoid counterfeiting. It is used for accessing encrypted TV channels or services.                                                                                                    |
| Teletext     | A television information retrieval service developed in the United Kingdom in the early 1970s. It offers a range of text-based information, typically including national, international and sporting news, weather and TV schedules. Subtitle (or closed captioning) information is also transmitted in the teletext signal, typically on page 888 or 777.                                                                                                    |
| YPbPr        | A color space used in video electronics, in particular in reference to component video cables. YPbPr is the analog version of the YCBCR color space; the two are numerically equivalent, but YPBPR is designed for use in analog systems whereas YCBCR is intended for digital video. YPbPr is commonly called "component video", but this is a misnomer, as there are many other types of component video (mostly RGB with sync either on green or one or two separate signals).                                                                                                    |
|              | PB, and PR.                                                                                                    |
|              | <ul> <li>* Y carries luma (brightness) and sync information.</li> <li>* PB carries the difference between blue and luma (B - Y).</li> <li>* PR carries the difference between red and luma (R - Y).</li> <li>Sending a green signal would be redundant, as it can be derived using the blue, red and luma information.</li> </ul>                                                                                                    |